# การลงทะเบียนผู้ค้ากับภาครัฐ ในระบบ e-GP

#### ໑.ບทนำ

ผู้ค้าที่จะติดต่อทำธุรกรรมกับหน่วยงานภาครัฐ ต้องลงทะเบียนในระบบ เพื่อช่วยให้หน่วยงานของรัฐ ที่ต้องการจัดซื้อจัดจ้างทราบข้อมูลเกี่ยวกับผู้ค้า และลดความซ้ำซ้อนในการป้อนข้อมูลของผู้ค้าที่จะต้องมีการ บันทึกข้อมูลทุกครั้งที่เข้ามาประมูลงานของรัฐ นอกจากนี้ ทำให้เกิดการรวบรวมข้อมูลผู้ค้าเพื่อในไปใช้ประโยชน์ ในด้านอื่น ๆ เช่น การจัดเกรดผู้ค้าและการวิเคราะห์เชิงสถิติต่างๆ เป็นต้น

#### ทำไมผู้ค้าต้องลงทะเบียนในระบบ e-GP

๑. หลังได้รับอนุมัติการลงทะเบียน ผู้ค้าจะเป็นผู้มีสิทธิใช้งานในระบบ e-GP ด้วยรหัสผู้ใช้ (Username) และ รหัสผ่าน (Password) ที่ได้รับ ทั้งนี้ หลังได้รับรหัสข้างต้น กรณีต้องการแก้ไขข้อมูล ผู้ค้าสามารถดำเนินการ ปรับปรุงข้อมูลดังกล่าวในระบบ e-GP ได้ด้วยตนเอง เช่น ข้อมูลที่อยู่สถานประกอบการ ข้อมูลหุ้นส่วนผู้ถือหุ้น รายใหญ่ เป็นต้น

๒. สามารถเข้าสู่กระบวนการจัดซื้อจัดจ้างภาครัฐ เช่น การขอรับ/ซื้อเอกสาร การยื่นซองเป็นต้น

๓. สามารถค้นหาประกาศจัดซื้อจัดจ้าง และสามารถติดตามสถานะโครงการจัดซื้อจัดจ้างว่า ดำเนินการถึงขั้นตอนใด

๔. ได้รับข่าวสารประกาศจัดซื้อจัดจ้างต่าง ๆ ตามที่เลือกรับ ข้อมูลดังกล่าว ได้แก่ ประกาศจัดซื้อ จัดจ้างตามประเภทต่าง ๆ ซึ่งเมื่อหน่วยงานจัดซื้อจัดจ้างได้จัดทำประกาศความต้องการซื้อหรือจ้างโครงการใด ระบบจะส่งข้อมูลให้ทาง e-mail ตามที่ผู้ค้าได้ลงทะเบียนไว้ เช่น ประกาศประเภทวัสดุครุภัณฑ์ที่ดินและ สิ่งก่อสร้าง เป็นต้น

#### ้ ปัญหาที่พบบ่อยของระบบลงทะเบียนผู้ค้ากับภาครั**ฐ**

๑. ในขั้นตอนการลงทะเบียน

๑.๑ เลือกประเภทผู้ค้าผิด เช่น ประเภทผู้ค้าที่ลงทะเบียนที่ถูกต้อง คือ บริษัท แต่ผู้ค้า ซึ่งลงทะเบียน เลือก ห้างหุ้นส่วนสามัญนิติบุคคล เป็นต้น

๑.๒ ชื่อผู้ประกอบการ ผู้ค้าส่วนใหญ่ไม่ได้บันทึก ประเภทผู้ค้านำหน้าชื่อผู้ประกอบการ เช่น บริษัท บริษัท ห้างหุ้นส่วนจำกัด เป็นต้น ทำให้มีปัญหาในขั้นตอนการจัดทำประกาศจัดซื้อจ้าง เช่น บริษัท เอเอ จำกัด ผู้ค้าจะต้องบันทึกในขั้นตอนการลงทะเบียน เป็น บริษัท เอเอ จำกัด กรณีบันทึก เอ เอ จำกัด เท่านั้น จะไม่ถูกต้อง เนื่องจากกรณีผู้ค้าทำธุรกรรมกับภาครัฐ ข้อมูลของผู้ค้า จะแสดงเฉพาะชื่อผู้ประกอบการ เท่านั้น  ๒. ผู้ค้าลงทะเบียนในระบบ e-GP แต่ไม่ส่งแบบแจ้งการลงทะเบียน พร้อมเอกสาร
 ประกอบการลงทะเบียนให้ผู้มีสิทธิ์อนุมัติ หรือส่งแต่ไม่ครบถ้วน ทำให้ไม่ได้รับการอนุมัติการลงทะเบียน ๓. เนื่องจากผลอนุมัติการลงทะเบียนผู้ค้ากับภาครัฐ ระบบจะแจ้งให้ผู้ค้าทราบทาง e-mail กรณีผู้ค้าบันทึก e-mail ผิด จะทำให้ไม่ได้รับแจ้งผลอนุมัติ

#### ๒.การลงทะเบียนผู้ค้ากับภาครัฐในระบบ e-GP

#### <u>ขั้นที่ ๑</u> การเข้าสู่ระบบลงทะเบียน

เข้าเว็บไซต์ http://www.gprocurement.go.th ดังรูปที่ ๑ คลิก "ลงทะเบียนเพื่อใช้งานได้ที่นี่" ระบบฯ จะแสดงหน้าจอ ดังรูปที่ ๒ ให้เลือกประเภทการลงทะเบียน "การลงทะเบียนผู้ค้ากับภาครัฐ" จากนั้น ดำเนินการขั้นตอนที่ ๒ ต่อไป

| หน้าหลัก ประกาศวันนี้                                                                                                    | ค้นหาประกาค ข้อเ                                                                                                    | ູເສຈັດຮ້ອຈັດຈ້ານ                                                                                                    |                                                                                                    |                                                                                                    |                                                                                                    |                                                                                                    |                                                                                                    |
|----------------------------------------------------------------------------------------------------|----------------------------------------------------------------------------------------------------|----------------------------------------------------------------------------------------------------|----------------------------------------------------------------------------------------------------|----------------------------------------------------------------------------------------------------|----------------------------------------------------------------------------------------------------|----------------------------------------------------------------------------------------------------|----------------------------------------------------------------------------------------------------|
| จากเหตุอุทกภัย >>>><br>เณะรัฐมนตรีเมื่อวันที่ 13 มี.ค. 2555 เรื่อง                                                                                                    | หลักเกณฑ์การคำนวณฯ                                                                                                    | ราคากลางงานก่อสร้า                                                                                                    | เงของทางราชการ ที่ทบเ                                                                                                    | าวนและปรับปรุงใหม                                                                                    | >>>>                                                                                                    |                                                                                                    |                                                                                                    |
|                                                                                                    |                                                                                                    | <mark>ค้นหาประกาศจั</mark> ประเภทประกาศ -<br>หน่วยงาน<br>จังหวัด -                                                                                                    | ີດຍ້ອວີດວ້ານ<br>- ເຄືອກປະເທກປະເກາສ -<br>-ເຄືອກຈັงหวัด- ♥<br>ຄັບຕາ ຄົນທານັ້ນສູນ                                                                         | ]                                                                                                    | ×                                                                                                    | ເບ້າສູ່ຣະບບ<br>ຣາັສຊິໃສີ<br>ຣາັສຢານ<br>ເບ້າສູຣະບ<br>ອີ ຄວາະເປັຍພາຍ                                                                                                    | <ul> <li>อิมรหัสผ่าน</li> <li>เอใช้งานได้ที่ ปี</li> </ul>                                                                                                    |
| ค้นหาข้อมูลการ                                                                                                    | จัดซ้อจัดจ้างที่คุณอย                                                                                                    | າກຮູ້                                                                                                    |                                                                                                    |                                                                                                    | คันหา                                                                                                    |                                                                                                    |                                                                                                    |
| <ul> <li>๑ ช่วงวัดซื้อรัดรับสำสุด</li> <li>๑ ช่วนที่สุด ที่ กด (กวพ) 042<br/>ที่ 26 เมษายน 2555 เร็ง การง<br/>เรื่อร้างที่เข้งเงนประมาดเราย่านป<br/>ห. 2554 เปพลงก่อน ซึ่งสัญญาลินป<br/>สุบัญญิตับประมาสรายร้างประวารให<br/>ประกาศไข่ และจำเป็นสื่องเข้าหรือรัก<br/>สญญามีผลข้อมหลังไปด้วงที่เช่าหรือ<br/>๑ ด่วนที่สุด ที่ กด (กวพ) 042<br/>ที่ 20 เมษายน 2555 เรื่อง การะ<br/>โต่งอการสุดสอกคุณอง</li> <li>๑ ด่วนที่สุด ที่ กด 0421.5/ว :<br/>มีนาคม 2555 เรื่อง และกาคระ<br/>มีนาคม 2555 เรื่อง และกาคระ</li> </ul> | อ่านทั้งหมด<br>1.3/ว 157 องวัน<br>แต้ดิงกรับนักรเช่ง<br>เริ่งที่อนให้จะราช<br>เช่งเป็นวินังกระจา<br>เช่งเป็นวินังกระจา<br>เช่งเป็นวินังกระจา<br>เช่งเป็นวินังกระจา<br>เริ่งเป็นวินังกระจา<br>เริงเป็นวินังกระจา<br>เริงเป็นวินังกระจา<br>เริงเป็นวินังกระจา<br>เริงเป | O กิจกรรม และควา           ທີ່ອີດ           ທີ່ອີດ | มเคลื่อนไหว<br>ฟินิการจัดห่าประกา<br>ใน www.gprocur<br>ประมาณ 2554 (ดี<br>33 - 30 กันยายน 2!<br>ฟิการจัดห่าประกาศ<br>พww.gprocureme<br>มาณ 2550 - 2552 | อ่านทั้งหมด<br>เศรัตฮ์อรัด<br>ement.go.th<br>มเต่ 1 ดุลาคม<br>554)<br>เดช์อรัดร้าง<br>int.go.th ปีงบ | O เกร็ดความรู้จัด<br>การครวจสอบผู้<br>ด้อ การครว<br>ของศูมิของสอบผู้<br>1. ความ<br>วายจัดขั้นจะการกระม<br>การจัดขึ้นจะการกระม<br>การจัดขึ้นจุมันการกระม<br>การจัดขึ้นจุมันการกระม<br>การจัดขึ้นจุมันการกระม<br>การจัดขึ้นจึงกุมเกินการจัด<br>มันกิจการจัดขึ้นจัดจะ<br>ในกิจการจัดขึ้นจัดจะกระม<br>มนกิจการจัดขึ้นจัดจะกระม<br>การจัดขึ้นจัดจะกระม<br>การจัดขึ้นจัดจะกระม<br>การจัดขึ้นจัดจะกระม<br>การจัดขึ้นจัดจะกระม<br>การจัดขึ้นจัดจะกระม<br>การจัดขึ้นจัดจะกระม<br>การจัดขึ้นจัดจะกระม<br>การจัดขึ้นจัดจะกระม<br>การจัดขึ้นจัดจะกระม<br>การจะมีการจัดขึ้นจัดจะกระม<br>การจะมายจะกระม<br>การจะมายจะกระม<br>การจะมีการจะมายจะกระม<br>การจะมายจะกระม<br>การจะมีการจะมายจะกระม<br>การจะมายจะกระม<br>การจะมายจะกระม<br>การจะมีการจะมีการจะมายจะกระม<br>การจะมีการจะมายจะกระม<br>การจะมายจะกระม<br>การจะมายจะกระม<br>การจะมายจะกระม<br>การจะมายจะกระม<br>การจะมายจะกระม<br>การจะมายจะกระม<br>การจะมายจะกระม<br>การจะมายจะกระม<br>การจะมายจะกระม<br>การจะมายจะกระม<br>การจะมายจะกระม<br>การจะมายจะกระม<br>การจะมายจะกระม<br>การจะมายจะกระม<br>การจะมายจะกระม<br>การจะมีการจะมายจะกระม<br>การจะมีการจะมีการจะมายจะมายจะมายจะมายจะมายจะมีการจะมีการจะมายจะมีการจะมีการจะมายจะมายจะมายจะมายจะมายจะมายจะมายจะมาย | ร้องกัดกิน<br>มีผลประโยชน์ว่ามกัน<br>เสอบความสัมพันธ์ทั้งทาง<br>เมพินส์ในเชิงบุหาร ค้<br>มาพินส์ในเชิงบุหาร ค้<br>มาพินส์ในเชิงบุน - ต้องปัน<br>มาพินส์ในเชิงบุน - ต้องปัน<br>หลับจุนเป็นเชิงบุน - ต้องปัน<br>หลับจุนเป็นจำนาน<br>หลับจุนเนื่องไปน้ำยังทางกันด์<br>เหลืองไปน้ำยังเสืองไปน้ำ<br>เหลืองไปน้ำยังเสืองไปน้ำยัง<br>เหล่าวใน | ย่านซึ่งหมด<br>ตรวและทางอ้อม<br>เง่ไม่เป็นผู้จัดการ ทุ่น<br>น่อ้อเสนอรายอื่นไป<br>เป็นทันสวนให้เร็จมู่<br>ในกิจการนั้น) ของ<br>ขั้นส่วนสาวัญ ผู้อื่อ<br>ด (หมายถึง ผู้ถือหุ่น<br>ผู้ยื่นข้อเสนอรายอื่น |
| หน่วยงานที่เกี่ยวข้อง   ค่าถามที่มัก<br>รายชื่อผู้ทิ้งงาน<br>รายชื่อผู้ที่ถูกเพิกถอนทั้งงาน<br>ค้นหารหัส GPSC<br>ค้นหาผู้ให้บริการดลาดกลางฯ<br>ค้นหาสถานที่เสนอราคา<br>ประกาศขายหอดดลาด                                                                                                    | กามบ่อย   Help Des<br>ดาวน์โหลดแนะปา<br>ดูมือแนวทงงการ<br>ดูมือ โปรแกรมส<br>ตัวอย่างร่างสัญญุ<br>แบบฟอร์มต่าง<br>ๆ แบบฟอร์มต่าง<br>ดูมือ GPSC<br>> Setup Configura<br>เอกสารประกอบก<br>สุ่ 2)                                                                                                    | kl ติดต่อเรา<br>ปฏิบัติงานสำหรับง<br>เธิด และการแก้ปัญ<br>เรา และแบบหนังสือ<br>เราใช้งานในระบบ e<br>ation IE 8<br>กรนึกอบรมส่วนราร                                                                                                    | านก่อสร้าง<br>หาระบบงาน e-GP<br>ศ้าประกัน<br>-GP<br>ชการ(ระบบ e-GP ระย                                                                                 | Consuited<br>KM duinouds                                                                             |                                                                                                    |                                                                                                    |                                                                                                    |

รูปที่ ๑ หน้าหลัก ระบบการจัดซื้อจัดจ้างภาครัฐ

|                         |                               |                      | ลงทะเบียน                  |                                |              |
|-------------------------|-------------------------------|----------------------|----------------------------|--------------------------------|--------------|
|                         |                               | การลง                | งทะเบียนหน่วยงานภาครัฐ     |                                |              |
|                         |                               | การ                  | ลงทะเบียนผู้สนใจทั่วไป     |                                |              |
|                         |                               | การส                 | ลงทะเบียนผู้ค้ากับภาครัฐ   |                                |              |
|                         |                               |                      | กลับสู่หน้าหลัก            |                                |              |
| สำนักบาตรรายการจัดซื้อจ | ้คล้างถาครัฐ (สมุว.) กรุงเว็ก | เชื้อลาง อบบพระราบ 6 | แขวงสวาแสบใบ เขตพกเวไท กรง | ມທພນທວນເລຣ 10400 <b>ໂທຣ</b> 0- | 2127-7386-80 |

# รูปที่ ๒ เลือกประเภทการลงทะเบียน

#### <u>ขั้นที่ ๒</u> กรอกเลขประจำตัวผู้เสียภาษีอากร

กรอกเลขประจำตัวผู้เสียภาษีอากร ๑๓ หลัก จากนั้น กดปุ่ม เริ่มต้นลงทะเบียน ระบบแสดงหน้าจอ "ขั้นตอนที่ ๑ บันทึกข้อมูล" การลงทะเบียน ดังรูปที่ ๔

| <mark>ยินดีต้อนรับคู่การลวทะเบียนพู้ค้ากับกาครัฐ</mark><br>ระบบรัดชื่อรัดร้างกาครัฐด้วยระบบอีเล็กกรอนิกล์                                                                                                    |                                                                                                    |
|----------------------------------------------------------------------------------------------------|----------------------------------------------------------------------------------------------------|
| ท่านสามารถองหะเบียนเพื่อรับสิทธิ์ในการใช้งาน<br>ระบบจัดชื่อจัดจ้างแบบอิเล็กทรอนิกสได้<br>โดยปฏิบัติตามขึ้นตอนดังนี้<br>1. บันทึกข้อมูล<br>2. ดาวจสอบข้อมูล<br>3. พิมพ์แบบแจ้งการองทะเบียน<br>4. จบการองทะเบียนออนโอน์ | ท่านสามารถเริ่มต้นการลงพะเบียนได้โดยระบุ เลขประจำดัวผู้เสียภาษีอากร<br>แล้วกดปุ่ม "เริ่มต้นการลงพะเบียน"<br>เลขประจำด้วประชาชน 888888888811<br>/เลขทะเบียนนิติบุคคล/เลขประจำด้วประชาชน 888888888811<br>เมิต์นการลงทะเบียน<br>ดูมีอการลงทะเบียน โปรแกรมสาชิต |
|                                                                                                    | Helpdesk                                                                                                    |

รูปที่ ๓ หน้าจอ เริ่มต้นการลงทะเบียน

| ชิ้นตอนที่ 1                                                         | ชั้นสอบที่ 2 ซึ่งสอบที่ 3 ชิ้นสอบที่ 4                                                                                                    |
|----------------------------------------------------------------------|----------------------------------------------------------------------------------------------------|
|                                                                      | <ul> <li>ขับบระจับระบายชื่อ</li> <li>พัฒหามากส่งบระจังทะเกิดที่ สุขบระจังทะเบิดต่อต่างสุข</li> </ul>                                        |
| ข้อมูลผู้ประกอบการ                                                   |                                                                                                    |
| * เลขประจำตัวผู้เสียภาษ์อากร                                         | 8888888888111                                                                                                    |
| * ประเภทผู้บระกอบการ                                                 | <ul> <li>ันตบุคคล</li> <li>ับคคลธรรมตา</li> <li><li><li><li><li><li><li><li><li><li></li></li></li></li></li></li></li></li></li></li></ul> |
| เลขประสาด้วประชาชน                                                   |                                                                                                    |
| (กรณีบุคคลธรรมดา)                                                    |                                                                                                    |
| ชื่อภาษาอังกฤษ (ถ้ามี)                                               |                                                                                                    |
| เว็บไซด์ผู้ประกอบการ                                                 |                                                                                                    |
| เลขทะเบียนพาณิชย์ (ด้ามี)                                            |                                                                                                    |
| กรณีนิดิบุคคล                                                        |                                                                                                    |
| *ทะเบียนนิดิบุคคลเลขที่                                              |                                                                                                    |
| *วันเดือนปีที่จดทะเบียน                                              | ระบุปีพุทธศักราชในรูปแบบ (ววดดปปปป)                                                                                                    |
| จดทะเบียนที                                                          |                                                                                                    |
| *เงินทุนจดทะเบียน                                                    | บาท                                                                                                    |
| - สานวนหุน                                                           | ทัน                                                                                                    |
| มูลค เหนละ<br>*ทนจุดทะเบียนที่ชาระแล้ว                               |                                                                                                    |
| กรณีบุคคลธรรมดา                                                      | <b></b>                                                                                                    |
| วันเดือนปีเกิด                                                       | ระบุปีพุทธศักราชในรูปแบบ (ววดดปปปป)                                                                                                    |
| สัญชาติ                                                              |                                                                                                    |
| ที่ตั้งสำนักงาน                                                      |                                                                                                    |
| ชื่ออาคาร                                                            |                                                                                                    |
| ห้องเลขที                                                            | ขันที                                                                                                    |
| ชื <b>อหมู่บ้าน</b>                                                  |                                                                                                    |
| - เลขท<br>                                                           | หมู่ที่                                                                                                    |
| ถนน                                                                  |                                                                                                    |
| * จังหวัด                                                            | <ตัวเลือกจังหวัด> 💙                                                                                                    |
| ‴ ฮาเภอ/เขต                                                          | <ตัวเลือกฮาเภอ/เขต> ▼                                                                                                    |
| * ตำบอ/แขวง<br>* รงวัสวิปรษณีย์                                      | <ตัวเลือกตาบล/แขวง> 📉                                                                                                    |
| * หมายเลขโทรศัพท์สำหรับติดต่อ                                        |                                                                                                    |
| หมายเลขโทรสาร                                                        |                                                                                                    |
| e-mail                                                               |                                                                                                    |
| ประเภทของการประกอบกิจการ                                             |                                                                                                    |
| *ประเภทกิจการ                                                        | *ประเภทสินคำและหรือบริการ<br>วัสดุครูภัณฑ์                                                                                                  |
| <ul> <li>สงออก</li> <li>บายสง</li> </ul>                             | <ul> <li>ที่ดินและสิ่งก่อสร้าง</li> <li>จ้างก่อสร้าง</li> </ul>                                                                             |
| ขายปลีก<br>ให้บริการ                                                 | 🗌 จ้างเหมา                                                                                                    |
|                                                                      | ☐ จ้างที่ปรึกษา ☐ จ้างออกแบบและควบคมงาน                                                                                                    |
| ข้อมูลการดิดต่อ                                                      |                                                                                                    |
| * เลขประสาด้วประชาชน                                                 |                                                                                                    |
| ■ ศานาหน้า                                                           | <ตัวเลือกตำนำหน้า> Y                                                                                                    |
| * ขอผูบริหารสูงสุดขององศ์กร                                          |                                                                                                    |
| * เพศ                                                                | ่ ชาย ◯ หญิง                                                                                                    |
| * วันเดือนปีเกิด                                                     | ระบุมีเกิดเป็นปีพุทธศักราชในรูปแบบ (ววดดปปปป)                                                                                               |
| * สถานที่ติดต่อ/ที่อยู่ปัจจุบัน<br>(ระบุ เลขที่ หม่ที่ ตรอก/ชอย ถนน) |                                                                                                    |
| * จังหวัด                                                            | <ตัวเลือกจังหวัด> 💙                                                                                                    |
| * ฮาเภอ/เขต                                                          | <ตัวเลือกฮาเภอ/เขต> 👻                                                                                                    |
| * ตาบล/แขวง<br>* รหัสไปรษณีภ์                                        | ≤พมสอกฟาบอ/แขวง> ≤                                                                                                    |
| · · · · · · · · · · · · · · · · · · ·                                | ນັບທົດນາວເມລະນົກຮູ້ສັນນ໌ ( 🚍 🛪 0-2123-4567 😣 ຜ່ວ                                                                                            |
|                                                                      | 1234)                                                                                                    |
| หมายเลขโทรสาร                                                        |                                                                                                    |
| * e-ma⊪<br>ข้อมดข่าวสารที่เดือกรับ (ระบบฯ จะเ                        | เร้งให้หราบหาง e-mail)                                                                                                    |
| ประกาศจัดชื่อจัดจ้างประเภท                                           | 🗌 วัสดุครูภัณฑ์                                                                                                    |
|                                                                      | <ul> <li>ที่ดีนและสิ่งก่อสร้าง</li> <li>จ้างก่อสร้าง</li> </ul>                                                                             |
|                                                                      | ี่จ้างเหมา<br>□ เข้า                                                                                                    |
|                                                                      | <ul> <li>จ้างที่บรึกษา</li> <li>จ้างออกแบบและควบคมงาน</li> </ul>                                                                            |
|                                                                      | PAAN I E C                                                                                                    |
| * ไส่รหัสที่เห็น                                                     | CIVINI F Q                                                                                                    |
|                                                                      |                                                                                                    |

รูปที่ ๔ หน้าจอแสดง "ขั้นตอนที่ ๑ บันทึกข้อมูล" การลงทะเบียน

#### <u>ขั้นที่ ๓</u> การบันทึกข้อมูล

ในช่องรายการที่มีดอกจันสีแดง \* ผู้ลงทะเบียนจะต้องบันทึกข้อมูล หรือเลือกข้อมูลจากที่ระบบฯ กำหนดให้ ให้ครบทุกช่องรายการ หากบันทึกข้อมูลไม่ครบ ระบบฯ จะไม่ยอมรับการยืนยันการลงทะเบียน ดังกล่าว

ข้อมูลที่บันทึก ประกอบด้วย ข้อมูลผู้ประกอบการ ข้อมูลการติดต่อ ข้อมูลข่าวสารที่เลือกรับ (ข้อมูล ประกาศจัดซื้อจัดจ้าง) ที่ผู้ลงทะเบียนสนใจเลือกรับ เช่น ประกาศจัดซื้อจัดจ้างประเภท จ้างก่อสร้าง เป็นต้น ทั้งนี้ ข้อมูลข่าวสารที่เลือกรับ สามารถเลือกรับได้มากกว่า ๑ รายการ

การบันทึก ใส่รหัสที่เห็น ต้องบันทึกให้ตรงกับตัวอักษรที่แสดง และทุกครั้งที่มีการแก้ไขข้อมูล ตัวอักษรในช่อง "ใส่รหัสที่เห็น" จะเปลี่ยนแปลง ทั้งนี้ เพื่อป้องกันการลักลอบลงทะเบียนแบบอัตโนมัติจาก ผู้อื่น

เมื่อผู้ลงทะเบียนบันทึกข้อมูลการลงทะเบียนครบถ้วนแล้ว ให้กดปุ่ม "ลงทะเบียน" ระบบฯ จะแสดง ข้อความคำถามเพื่อยืนยันการจัดเก็บข้อมูล ดังรูปที่ ๕ เมื่อกด OK ระบบจะแสดงหน้าจอ "ขั้นตอนที่ ๒ ตรวจสอบข้อมูล" ดังรูปที่ ๖

| ชิ้นตอนที่ 1<br>บันทึกข้อมูล ►                                        | สมเลอนที่ 2 สันเลอนที่ 3 ลิ้นลอนที่ 4<br>ตรวจสอบข้อยูล ที่เห็นเมยแจ้งการดงทะเมียน จนการสอทะเป็นนออนไลน์ |
|-----------------------------------------------------------------------|----------------------------------------------------------------------------------------------------|
| ข้อมูดผู้ประกอบการ                                                    |                                                                                                    |
| * เลขประจำด้วผู้เสียภาษีอากร                                          | 8888888888111                                                                                           |
| * ประเภทผู้ประกอบการ                                                  | ⊙ นิติบุคคล ◯ บุคคลธรรมดา                                                                               |
| * ประเภทผู้ด้า                                                        | ปริษัทจำกัด                                                                                             |
| เลขประสาดวบระชาชน<br>(กรณีบุคคลธรรมดา)                                |                                                                                                    |
| * ชื่อผู้ประกอบการ                                                    | บริษัท ฟ้าแสนสวย จำกัด                                                                                  |
| ชื่อภาษาอังกฤษ (ถ้ามี)                                                |                                                                                                    |
| เว็บใชต์ผู้ประกอบการ                                                  |                                                                                                    |
| เลขทะเบยนพาณขย (ถาม)                                                  |                                                                                                    |
| *ทะเบียนนิติบคคลเลขที                                                 | 8888888888111                                                                                           |
| *วันเดือนปีที่จดทะเบียน                                               | 01/05/2552 ระบบิพทธศักราชในรูปแบบ (ววดคปปปป)                                                            |
| จดทะเบียนที                                                           |                                                                                                    |
| *เงินทุนจดทะเบียน                                                     | 5,000,000.00 ארע                                                                                        |
| * สานวนหุ้น                                                           | 50 Nu Message from webpage                                                                              |
| มูลค่าหุ้นละ                                                          | 100,000.00 มา 🧳 ค้องการจัดเก็บข้อมูลการองทะเบียนของ                                                     |
| *ทุนจดทะเบียนที่ชำระแล้ว                                              | 1,000,000.00 มา e-mail : supawan21@gmail.com โช่หรือไม่                                                 |
| กรณีบุคคลธรรมดา                                                       | OK Cancel                                                                                               |
| วันเดือนปีเกิด                                                        | ระบุปีพุทธศักราชในรูปแบบ (ววดดปปปป)                                                                     |
| สัญชาติ<br>ที่ตั้งสานักงาน                                            |                                                                                                    |
| ชื่ออาคาร                                                             |                                                                                                    |
| ห้องเฉขที                                                             | ข้นที                                                                                                   |
| ชื่อหมู่บ้าน                                                          |                                                                                                    |
| * เลขที                                                               | 111 หมู่ที                                                                                              |
| ตรอก/ชอย                                                              |                                                                                                    |
| ถนน                                                                   |                                                                                                    |
| * จังหวัด<br>* ว่าเกว(เขต                                             | กรุงเทพมหานคร                                                                                           |
| * ตาบล/แขวง                                                           | אפוועפע 🖌                                                                                               |
| * รหัสไปรษณีย์                                                        | 10500                                                                                                   |
| * หมายเลขโทรศัพท์สำหรับดิดต่อ                                         | 0-2127-7000 หมายเลขโทรศัพท์ ( 🚍 - 0-2123-4567 😮 ต่อ 1234)                                               |
| หมายเลขโทรสาร                                                         | 0-2127-7185                                                                                             |
| e-mail                                                                |                                                                                                    |
| บระเภทของการบระกอบกุจการ<br>*ประเภทกิจการ                             | *ประเภทสินค้าและหรือบริการ                                                                              |
| ная                                                                   | วัสดุดรูภัณฑ์                                                                                           |
| ☐ มายสง                                                               | <ul> <li>จ้างก่อสร้าง</li> </ul>                                                                        |
| <ul> <li>บายบลก</li> <li>⊻ ให้บริการ</li> </ul>                       | □ จางเหมา<br>□ เข่า                                                                                     |
|                                                                       | <ul> <li>ี่ จ้างที่ปรึกษา</li> <li>จ้างออกแบบและควบคุมงาน</li> </ul>                                    |
| ข้อมูดการติดต่อ                                                       |                                                                                                    |
| * เลขประสาดัวประชาชน                                                  | 3 _ 1002 _ 02871 _ 97 _ 9 Q 🛞                                                                           |
| <ul> <li>สำนักหน้า</li> <li>สื่อยังเริ่มวรรงสุดขององค์กร</li> </ul>   | นาย 💌                                                                                                   |
| * นามสกล                                                              | สูงสุด                                                                                                  |
| * เพศ                                                                 | 💿 ชาย 🔿 หญิง                                                                                            |
| * วันเดือนปีเกิด                                                      | 01/04/2535 ระบุมีเกิดเป็นปีพุทธศักราชในรูปแบบ (ววดดปปปป)                                                |
| * สถานที่ติดต่อ/ที่อยู่ปัจจุบัน<br>(ระบุ เลขที่ หมู่ที่ ตรอก/ชอย ถนน) | 111                                                                                                    |
| * จังหวัด                                                             | กรุงเทพมหานคร 💌                                                                                         |
| * ฮาเภอ/เขต<br>* ฮามอ/แขวง                                            | พญาไท 💌                                                                                                 |
| * รหัสไปรษณีย์                                                        | 10400                                                                                                   |
| * หมายเอขโทรดัพท์สำหรับคิดต่อ                                         | 0-2222-2222 ปันทึกหมายเลขโทรศัพท์ ( 🚍 🗸 0-2123-4567 😮 ต่อ                                               |
|                                                                       | 1234)                                                                                                   |
| หมายเลขโทรสาร                                                         | supawan21@gmail.com                                                                                     |
| * e-ma⊪<br>ข้อมูลข่าวศารที่เลือกรับ (ระบบฯ จะ                         | แจ้งให้ทราบทาง e-mail)                                                                                  |
| ประกาศจัดข้อจัดจ้างประเภท                                             | 🗌 วัสดุครุภัณฑ์                                                                                         |
|                                                                       | <ul> <li>ที่ดินและสิ่งก่อสร้าง</li> <li>จ้างก่อสร้าง</li> </ul>                                         |
|                                                                       | □ จ้างเหมา                                                                                              |
|                                                                       | ี่ จ้างที่ปรึกษา                                                                                        |
|                                                                       | 🗆 จางออกแบบและควบคุมงาน                                                                                 |
| * ใสรหัสที่เห็น                                                       | RMMJFq                                                                                                  |
|                                                                       | RMMJFq                                                                                                  |
|                                                                       |                                                                                                    |

รูปที่ ๕ หน้าจอ ยืนยันจัดเก็บข้อมูลการลงทะเบียน

#### <u>ขั้นที่ ๔</u> การตรวจสอบข้อมูลการลงทะเบียน

ผู้ลงทะเบียนตรวจสอบข้อมูลการลงทะเบียน จากรูปที่ ๕ กรณีบันทึกข้อมูลผิดพลาดต้องแก้ไขให้ กดปุ่ม "แก้ไขข้อมูล" เพื่อย้อนกลับไปแก้ไขข้อมูลที่หน้าจอการลงทะเบียนที่ผู้ลงทะเบียนได้บันทึกข้อมูลไว้ และเมื่อดำเนินการแก้ไขแล้ว ให้ทำการบันทึกข้อมูล จากนั้น ดำเนินการในขั้นตอนที่ ๓ "พิมพ์แบบแจ้งการ ลงทะเบียน" แสดงดังรูปที่ ๗

| <pre>standards.standards.s</pre>                                                                                                    |                                                                                                    | ชิ้นตอนที่ 2<br>ตรวจสอบข้อมูล หิมพิแบบแจ้งการสงหะเนียน จับการสงทะเนียนออนไลน์ |
|----------------------------------------------------------------------------------------------------|----------------------------------------------------------------------------------------------------|-------------------------------------------------------------------------------|
| <pre>image:set:set:set:set:set:set:set:set:set:se</pre>                                                                                                    | 20100018182000005                                                                                                    |                                                                               |
| <pre>ide:uniquesterminest<br/>ide:uniquesterminest<br/>ide:uniquesterminesterminest<br/>ide:uniquesterminest<br/>ide:uniquesterminest<br/>ide:uniquesterminest<br/>ide:uniquesterminest<br/>ide:uniquesterminesterminest<br/>ide:uniquesterminestermines</pre>                                                                                                    | * เอราประสาศัวณ์เสียกาษีอากร                                                                                                    | 888888888111                                                                  |
| • ***same*****     ************************************                                                                                                    | * ประเภทคัประกอบการ                                                                                                    | <u> </u>                                                                      |
| useddate with the servicedefault and service* default and servicedefault and service* default and servicedefault and service* default and servicedefault and service* statistic default and servicedefault and service* statistic default and servicedefault and service                                                                                                    | * ประเภทผัตัว                                                                                                    | บริษัทจำกัด                                                                   |
| (mstigueeersuo)                                                                                                    | เลขประจำตัวประชาชน                                                                                                    |                                                                               |
| • ************************************                                                                                                    | (กรณีบุคคลธรรมคา)                                                                                                    |                                                                               |
| Lishtsdigtersame                                                                                                    | * ขอดูบระกอบการ                                                                                                    |                                                                               |
| Laurandiana (h)           caurandiana (h)           caurandiana (h)                                                                                                    | ขอภาษาองกฤษ (ถาม)                                                                                                    |                                                                               |
| LEUNELUNIANSS (1910)  • VILGUNIÁSS (1910)  • VILGUNIÁSS (1910)  • VILGUNIÁSS (1910)  • VILGUNIÁSS (1914)  • VILGUNIÁSS (1914) • VILGUNIÁSS (1914) • VILGUNIÁSS (1914) • VILGUNIÁSS (191                                                                                                    | เวบาเขตผู่บระกอบการ                                                                                                    |                                                                               |
| • Sudaudayaanaayi         000000000111           • Sudauday         01/05/255           • Sudauday         5.000,000.00           • Sudauday         5.000,000.00           • Sudauday         • Sudauday           • Sudauday         • Sudauday           • Sudauday         • Sudauday           • Sudauday         • Sudauday           • Sudauday         • Sudauday           • Sudauday         • Sudauday           • Sudauday         • Sudauday           • Sudauday         • S                                                                                                    |                                                                                                    |                                                                               |
| Hudaud@iserstdauOut@5/2552Sudgaug@iserstdausantzidaud@iserstdau5.000,000,000,000,000,000,000,000,000,00                                                                                                    | * www.000000000000                                                                                                    | 888888888111                                                                  |
|                                                                                                    | * วันเอ็วนยี่ตัวอุษณย์แน                                                                                                    | 01/05/2552                                                                    |
| • 13uuuseus Elau         5.000.000.0         usu           • 91uuuku         5.000.000.0         usu           • 91uuuku         5.000.000.0         usu           • 91uuuku         1.000.000.00         usu           • 91uuuku         1.000.000.00         usu           • 91uuuku         1.000.000.00         usu           • 91uuuku         • 91uuuku         • 91uuuku           • 91uuuku         • 91uuuku         • 91uuuku           • 91uuuku         • 91uuuku         • 91uuuku           • 91uuuku         • 91uuuku         • 91uuuku           • 91uuuku         • 91uuuku         • 91uuuku           • 91uuuku         • 91uuuku         • 91uuuku           • 91uuuku         • 91uuuku         • 91uuuku           • 91uuuku         • 91uuuku         • 91uuuku           • 91uuuku         • 91uuuku         • 91uuuku           • 91uuuku         • 91uuuku         • 91uuuku           • 91uuuku         • 91uuuku         • 91uuuku           • 91uuuku         • 91uuuku         • 91uuuku           • 91uuuku         • 91uuuku         • 91uuuku           • 91uuuku         • 91uuuku         • 91uuuku           • 91uuuku         • 91uuuku<                                                                                                    | านเผอนบทจดทะเบยน                                                                                                    | ระบุปีพุทธศักราชในรูปแบบ (ววดดปปปป)                                           |
|                                                                                                    | * 1311011201210                                                                                                    | 5 000 000 00                                                                  |
|                                                                                                    | - touviuviertubu                                                                                                    | 50                                                                            |
| Luminum         Luminum           Yusawatafarafara         Luminum           Ayana         Janootoologi yay           Ayana         Janootoologi yay           Ayana         Janootoologi yay           Ayana         Janootoologi yay           Ayana         Janootoologi yay           Ayana         Janootoologi yay           Ayana         Janootoologi yay           Kasarata         Janootoologi yay           Kasarata         Janootoologi yay           K                                                                                                    | - siujuju                                                                                                    | 100,000,00                                                                    |
| International intervention     Intervention       Intervention     Intervention       Inter                                                                                                    | มูลคาหุนละ                                                                                                    | ארע 1,000,000 ח                                                               |
| Juliau II. Ins.         Trippy reference in trippy lucuu (rame in trippy lucuu) (rame in trippy lucuu) (r                                                                                                    | Province Province Pro | ארע ב,555,000.00                                                              |
| internation     internation       internation     internation       internation <td></td> <td></td>                                                                                                    |                                                                                                    |                                                                               |
| Auguna                                                                                                    | วันเดือนปีเกิด                                                                                                    | ระมุมีพุทธศักราชในรูปแบบ (ววดคปปปป)                                           |
| Huddhundle           Baarent           Wastant           Wastant           Baarent           Baarent                                                                                                    | สัญชาติ                                                                                                    |                                                                               |
| Basiasof     Aud       Basiasof     Aud       Basiasof     Aud       Basiasof     Basiasof       Basiasof     Basiasof                                                                                                    | ทดงสานกงาน                                                                                                    |                                                                               |
| Mastard     A.d       Baughtu                                                                                                    | ชื่ออาคาร                                                                                                    |                                                                               |
| fanulitie       intervention       intervention <td>ห้องเลขที่</td> <td>ช้นที่</td>                                                                                                    | ห้องเลขที่                                                                                                    | ช้นที่                                                                        |
| • • • • • • • • • • • • • • • • • • •                                                                                                    | ชื่อหมู่บ้าน                                                                                                    |                                                                               |
| interm         interm           interm         interm           interm         inter           inter                                                                                                    | * เลขที                                                                                                    | 111 หมู่ที่                                                                   |
| ••••••••••••••••••••••••••••••••••••                                                                                                    | ตรอก/ช่อย                                                                                                    |                                                                               |
| • • • • • • • • • • • • • • • • • • •                                                                                                    | ถนน                                                                                                    |                                                                               |
| • • • • • • • • • • • • • • • • • • •                                                                                                    | * จังหวัด<br>* ส่วนออ/เพต                                                                                                    | กรุงเพพมหานคร ~                                                               |
| • หม่ายเลขไทรสำเน่ 10500           • หมายเลขไทรสำเน่ 10500           • หมายเลขโทรสำเน่ 10500           • หมายเลขโทรสำเน่ 10500           • เอาสารารระสุราร ค.ศ. 1234)           • เอาสารารระสุราร ค.ศ. 1234)           • เอาสารารระสุราร ค.ศ. 1335           • เอาสารารระสุรารระสุราร ค.ศ. 1336           • เอาสารารระสุรารระสุรารรรรรรรรรร                                                                                                    | * ตาบล/แขวง                                                                                                    | Baumas                                                                        |
| * พมายแลบโทรส์หห์สำหหัวติดสอ         0-2127-7000         พมายแลบโทรส์หห์ ( = = 0.2122-8567 @ sia 1234)                                                                                                    | * รหัสไปรษณีย์                                                                                                    | 10500                                                                         |
| wursusan/waari         0-2127-7185           e-mail                                                                                                    | * หมายเลขโทรศัพท์สำหรับคิดต่อ                                                                                                    | 0-2127-7000 หมายเลขโทรศัพท์ ( = • 0-2123-4567 😵 ต่อ 1234)                     |
| e-mail           JISCONTRAGONATIS           JISCONTRAGONATIS           IISCONTRAGONATIS           IISCONTRAGONATIS           IISCONTRAGONATIS           IISCONTRAGONATIS           IISCONTRAGONATIS           IISCONTRAGONATIS           IISCONTRAGONATIS           IIISCONTRAGONATIS           IIIISTONTRAGONATIS           IIIIIIIIIIIIIIIIIIIIIIIIIIIIIIIIIIII                                                                                                    | หมายเลขโทรสาร                                                                                                    | 0-2127-7185                                                                   |
| มระเภษมระกอนกิจการ         "ประเภษมระกอนกิจการ           "ประเภษมระกอนกิจการ         "ประเภษมระกรรรรรรรรรรรรรรรรรรรรรรรรรรรรรรรรรรร                                                                                                    | e-mail                                                                                                    |                                                                               |
| • ประเภทศิลการ         • ประเภทศิลการ           • ประเภทศิลการ         • ประเภทศิลการ           • ชลออก         • ชิลอุลสุกสาร           • ชออก         • ชิลอุลสุกสาร           • ชออก         • ชิลอุลสุกสาร           • ชิออก         • ชิลอุลสุกสาร           • ชิออก         • ชิลอุลสุกสาร           • ชิออก         • ชิลอุลสุกสาร           • ชิออก         • ชิลอุลสุกสาร           • ชิออก         • ชิออก           • ชิออก         • ชิออก           • ชิออก         • ชิออก           • ชิออก         • ชิออก           • ชิออก         • ชิออก           • ชิออก         • ชิออก           • ชิออก         • ชิออก           • ชิออก         • ชิออก           • ชิออก         • ชิออก           • ชิออก         • ชิออก           • ชิออก         • ชิออก           • ชิออก         • ชิออก           • ชิออก         • ชิออก           • ชิออก         • ชิออ           • ชิออก         • ชิออ           • ชิออก         • ชิออ           • ชิออ         • ชิออ           • ชิออ         • ชิออ           • ชิออ        • ชิออ           • ชิออ         •                                                                                                    | ประเภทของการประกอบกิจการ                                                                                                    |                                                                               |
| หลัด         วัสดุตรุกัณฑ์           สังออก         วัสดุตรุกัณฑ์           ชังออก         - วัสดุตรุกัณฑ์           ชังออก         - วังออก           ชังออก         - วังออก           ชังออก         - วังออก           ชังออก         - วังออก           ชังออก         - วังออก           ชังออก         - วังออก           ชังออก         - วัดอก           * เลขประการสังสุดขององร์กร         - วัดอก           * ส่านที่มี         - บา           * ส่านที่มี         - บา           * ส่านที่มี         - บา           * ส่านที่มี         - บา           * ส่านที่มี         - บา           * ส่านที่มี         - บา           * ส่านที่มี         - บา           * ส่านที่มี         - บา           * ส่านกับ         - บา           * ส่านกับ         - บา           * ส่านกับสอด         - บา/0/42535           * ส่านกับ         - บา           * ส่านกับสอดสากับ         - บา           * ส่านกับ         - บา           * ส่านกับ         - บา           * ส่านกับ         - บา           * ส่านกับ         - บา           * ส่านกับ        - บา                                                                                                    | *ประเภทกิจการ                                                                                                    | *ประเภทสินค้าและหรือบริการ                                                    |
| ขายส่ง<br>ขายส่ง         จางสมขาง           จางสมขาง         จางสมขาง           มัยมู่อาารอิตต่อ         - 1002 - 02871 - 97 - 9           - สมขางสมขาง         - 1002 - 02871 - 97 - 9           - สมขางสมขาง         - 1002 - 02871 - 97 - 9           - สมขางสมขาง         - 1002 - 02871 - 97 - 9           - สมขางสมขาง         - 1002 - 02871 - 97 - 9           - สมขางสมขาง         - 1002 - 02871 - 97 - 9           - สมขาง         - 1002 - 0100 - 9           - สมขาง         - 1002 - 1000 - 9           - สมขาง         - 1000 - 9           - สมขาง                                                                                                    | ผลิต<br>สงออก                                                                                                    | วัสดุครุภัณฑ์<br>ที่ดินและสิ่งก่อสร้าง                                        |
| • ให้บริการ         • เช่า           • ได้บริการ         • ร่างที่บริการ           • ร่างที่บริการ         • ร่างที่บริการ           • ร่างที่บริการ         • ร่างที่บริการ           • ส่างออกแบบและครบดุมงาน         •           * และประจำสั่งประชาสน         2 - 1002 - 02871 - 97 - 9           • สำน่าหม้า         *           • สำน่าหม้า         *           • สำน่าหม้า         *           • สำน่าหม้า         *           • สำนานสุม สูงสุด         •           • นามสุก         สูงสุด           • นามสุก         สูงสุด           • นามสุก         สูงสุด           • นามสุก         สูงสุด           • นามสุก         สูงสุด           • นามสุก         สูงสุด           • สามาร์ได้ดด่อ/ก่อยไปจะมีน         11           • สามสุก แสู่ที่ ตาลก/ชุด         กรุงเหพณาหมา           • สามลุประส         กรุงเหพณาหมา           • สามลุประส         10400           • หมายและประส         10400           • เสม (ชุด         • (สมมุด           • เสม (ชุด         • (สมสุด           • เสม (ชุด         • (สมสุด           • (สมสุด         • (สมสุด           • (สมสุด         • (สสุด           • (สง                                                                                                    | บายส่ง                                                                                                    | จ้างก่อสร้าง                                                                  |
|                                                                                                    | ั้นับริการ                                                                                                    | เข้า                                                                          |
| มัญญาารพิลต่อ           • (ลมประชาสัมระทรมน           • (ลมประชาสัมระทรมน           • สามานนัง           • สมมุ่ง:           • มันสุมระชาสัมระทรมน           • มันสุมระชาสัมระทรมน           • มันสุมระชาสัมระทรมน           • มันสุมระชาสัมระชาสุมององค์กร           • มันสุมระชาสุมององค์กร           • มันสุมระชาสุมององค์กร           • มันสุมระชาสุมององค์กร           • มันสุมระชาสุมององค์กร           • มันสุมระชาสุมององค์กร           • มันสุมระชาสุมระชาสุมององค์กร           • มันสุมระชาสุมระชาสุมระ                                                                                                    |                                                                                                    | <ul> <li>&gt; จ้างที่บริกษา</li> <li>จ้างออกแบบและควบคมงาน</li> </ul>         |
| * เลขประจำดัวประชาชน       3 _ 1002 _ 02871 _ 97 _ 9         * สำน่าหน้า       บบ         * สำน่าหน้า       บบ         * มามสุกส       สูงสด         * บบสุกส       สูงสด         * บบสุกส       สูงสด         * บบสุกส       สูงสด         * บบสุกส       สูงสด         * บบสุกส       สูงสด         * บบสุกส       สูงสด         * บบสุกส       สูงสด         * บบสุกส       สูงสด         * บบสุกส       สูงสด         * บบสุกส       สูงสด         * บบสุกส       สูงสด         * บบสุกส       สูงสด         * สถามสุกส       สุงสุด         * สถามสุกส       กรระเทยโปละเป็นโบบทุทธศึกราชในรูปแบบ (วลดมปปปป))         * สุงหวัด       กรระเทยโปละเป็นโบบทุทธศึกราชในรูปแบบ (วลดปปปป))         * สามอเสลร์ สามลุ่นของ       สามสุบสราส         * สามสุบรรรรรรรรรรรรรรรรรรรรรรรรรรรรรรรรรรรร                                                                                                    | ข้อมูลการติดต่อ                                                                                                    |                                                                               |
|                                                                                                    | * เลขประจำตัวประชาชน                                                                                                    | 3 1002 02871 97 9                                                             |
| <ul> <li>ชื่อผู้บริหารสูงสุดขององค์กร</li> <li>ชิบาจ</li> <li>นามสกุล</li> <li>ชิงสุด</li> <li>นามสกุล</li> <li>ชิงสุด</li> <li>ชาย</li> <li>หญิง</li> <li>วามสกุสมปิมโด</li> <li>10/04/2535</li> <li>ระบุปิเดียเป็นปิพุทธศึกราชในรูปแบบ (วอดปปปปป)</li> <li>รับสุลิก กระเทพมหานคร</li> <li>ชามอก/ชอย ตนบ)</li> <li>11</li> <li>รับสุลิก กระเทพมหานคร</li> <li>ชามอก/ชอย ตนบ)</li> <li>รับสุลิก กระเทพมหานคร</li> <li>ชามอก/ชอย ตนบ)</li> <li>ชามสุลิก กระเทพมหานคร</li> <li>ชามอก/ชอย ตนบ)</li> <li>ชามสุนขวง</li> <li>สามสุนขวง</li> <li>สามสนุน</li> <li>ชามอในสุลิก กระเทพมหานคร</li> <li>ชามอในชาทร์การที่เพื่อง</li> <li>ชามอในชาทร์การที่เพื่อง</li> <li>รับสุลิก กระเทพมหานคร</li> <li>ชามอในชาทร์การที่เพื่อง</li> <li>รับสุลิก กระเทพมหานคร</li> <li>ชามอในชาทร์การที่เพื่อง</li> <li>รับสุลิก กระเทพมหานคร</li> <li>ชามอในชาทร์การที่เพื่อง</li> <li>รับสุลิก กระเทพมหานคร</li> <li>ชามอในชาทร์การที่เพื่อง</li> <li>รับสุลิก กระเทพมหานคร</li> <li>ชามอในชาทร์การที่เพื่อง</li> <li>รับสุลิก สามสาม</li> <li>ชามอง</li> <li>ชามอง</li></ul>                                                                                                    | * ศานาหน้า                                                                                                    | unu 🔍                                                                         |
| • นามสกุล<br>• นามสกุล<br>• นาม<br>• มาย<br>• มาย | * ชื่อผู้บริหารสูงสุดขององค์กร                                                                                                    | อำนาจ                                                                         |
| <ul> <li>* เหตุ</li> <li>* ขาอ</li> <li>* หญิง</li> <li>* อามธิงญิง</li> <li>* อามธิงญาง</li> <li>* อามธิงญาง</li> <li>* อามธิงญาง</li> </ul>                                                                                                    | * นามสกุล                                                                                                    | สูงสุด                                                                        |
|                                                                                                    | * 1999                                                                                                    | 🛞 ชาย 🔘 หญิง                                                                  |
| * สถามที่ติดต่อ/ที่อยู่ปัจจุบัน<br>(ระบุ เลขที่ หมู่ที่ ตรอเทพหหานคร ♥<br>* จังหรัด<br>* จังหรัด<br>* อำเภอ/เของ<br>* อำเภอ/เของ<br>* อำเภอ/เของ<br>* อำเภอ/เของ<br>* กระบุครัดชาย<br>* หมายเลขโทรสำหรับสื่อสุด<br>* กระบุครัดชาย<br>* กระบุครัดชาย<br>* กระบุครัดชาย<br>* อ่าวสารที่เลือกรับ (ระบุบา จะแจ้งให้หราบหาง e-mail)<br>ประกาศจัดขึ้อจัดจ้างประเภท<br>* รักษต์ภูมิการ<br>* อ่างออกแบบบและควบคุมงาน                                                                                                    | * วันเดือนปีเกิด                                                                                                    | 01/04/2535 ระบุมีเกิดเป็นปีพุทธศักราชในรูปแบบ (ววดดปปปป)                      |
| * จังหวัด<br>* จังหวัด<br>* สำแอ/เขต พนกาน<br>* สำนอ/เขต พนกาน<br>* สำนอ/เขต พนกาน<br>* สำนอ/เขต พนกาน<br>* สามอเลขโทรสำหรัสามรินอิสต์<br>* หมายเลขโทรสำหรัสอาสร้าง<br>* หมายเลขโทรสำหรัสอาสร้าง<br>* คาส์<br>* คาส์<br>* อาสามระบบ * ระแจ้งให้กราบหาง e-mail)<br>ประกาศจัดขึ้อจัดจ้างประเภท<br>* สิงคุลสำนร์<br>* อาสามระบบ * ระแจ้งให้กราบหาง e-mail)<br>* ร่างสักรณ์หา<br>* จ้างออกแบบและควบคุมงาน                                                                                                    | <ul> <li>สถานที่ติดต่อ/ที่อยู่ปัจจุบัน<br/>(ระบุเลขที่ หม่ที่ ตรอก/ชอย อบบ)</li> </ul>                                                                                                    | 111                                                                           |
|                                                                                                    | * จังหวัด                                                                                                    | 174LWWINNING5 *                                                               |
| * ด้านอุ/แขวง<br>- รหัสไปรหณีมี<br>- รหัสไปรหณีมี<br>- รหัสไปรหณีม<br>- รหัสไปรหณีม<br>- รหัสไปรหณีม<br>- รหัสไปรหณีม<br>- 2222-222<br>มันจักทมายเลขโทรศัพท์ ( = × 0-2123-4567 € ศอ<br>- 2233-3333<br>- e-mail<br>- e-mail<br>- e-mail<br>- e-mail<br>- e-mail<br>- e-mail<br>                                                                                                    | * ฮาเภอ/เขต                                                                                                    | พณาไท                                                                         |
| • หลังโปรมสถีย์     [0400     [0-2222-222     [มแร็กแมวยเลขโทรศัพท์ ( ) = 0-2123-4567                                                                                                    | * ตำบล/แขวง                                                                                                    | สามเสนใน                                                                      |
| * หมายเลขโทรสัทท์สำหรับติดส่<br>หมายเลขโทรสาร<br>* และเลขโทรสาร<br>* e-mail = 0-2123-4567 € ต่อ<br>1234<br>*                                                                                                    | <ul> <li>รหัสไปรษณีย์</li> </ul>                                                                                                    | 10400                                                                         |
| 1234) พมายเลขโทรสาร 0-2333-3333 e-e-mai supawan21@gmail.com ม้อมูลส่าวสารที่เลือกรับ (ระบบร จะแร้งไก้ทราบทาง e-mail) ประกาศจัดข็อจัดจ้างประเภท = ภัลดุดรูกิณฑ์ บระกาศจัดข็อจัดจ้างประเภท = ภัลดุดรูกิณฑ์ จักรับสารที่เลือกรับ (ระบบร จะแร้งไก้ทราบทาง e-mail) ประกาศจัดข็อจัดจ้างประเภท = จักรงกลร้าง จักรงกลร้าง จักรจาร้าง จักรงกลร้าง จักรงกลร้าง จักรงกลร้าง จักรงกลร้าง จักรงกลร้าง จักรงกลร้าง จักรงกลร้าง จักรจารจารจารจารจารจารจารจารจารจารจารจารจาร                                                                                                    | * หมายเลขโทรศัพท์สำหรับติดต่อ                                                                                                    | 0-2222-2222 บันทึกหมายเลขโทรศัพท์ ( 🚍 - 0-2123-4567 😔 ต่อ                     |
|                                                                                                    |                                                                                                    | 1234)                                                                         |
| <ul> <li>อากาศรัตชีอรัตจ้างประเภท</li> <li>วัสอุตรุภณฑ์</li> <li>วัสอุตรุภณฑ์</li> <li>วัสอุตรุภณฑ์</li> <li>วัสอุตรุภณฑ์</li> <li>วัดอินก่อสร้าง</li> <li>จ้างก่อสร้าง</li> <li>จ้างก่อสร้าง</li> <li>จ้างก่อสร้าง</li> <li>จ้างก่อสร้าง</li> <li>จ้างก่อสร้าง</li> <li>จ้างก่อสร้าง</li> <li>จ้างก่อสร้าง</li> </ul>                                                                                                    | 1010001015015                                                                                                    | supawan21@gmail.com                                                           |
| ประกาศจัดขึ้อจัดจ้างประเภท วัสดุดรูภ์ณฑ์<br>ที่ดีหและสิ่งก่อสร้าง<br>จ้างก่อสร้าง<br>จ้างก่อสร้าง<br>จ้างก่อสร้าง<br>เข้า<br>เข้า<br>จ้างเริ่มรีกษา<br>จ้างออกแบบและควบคุมงาน                                                                                                    | - e-mail                                                                                                    | 113-47-50-50-50-50-50-50-50-50-50-50-50-50-50-                                |
| ที่ดีหมะตะสิ่งก่อสร้าง<br>จำงก่อสร้าง<br>จำงก่อสร้าง<br>จำงเหมา<br>เม่า<br>จำงที่มีรักษา<br>จำงดอกแบบและควบคุมงาน                                                                                                    | ประกาศจัดที่อจัดจ้างประเวท                                                                                                    | วัสตอรภัณฑ์                                                                   |
| จ้างก่อสร้าง<br>จ้างเหมา<br>เข่า<br>⊂ จ้างดีบรีกษา<br>จ้างออกแบบและควบคุมงาน                                                                                                    |                                                                                                    | ที่ดินและสิ่งก่อสร้าง                                                         |
| ี่เข้า<br>♥ จ้างดีบรีกษา<br>๑ จ้างออกแบบและควบคุมงาน                                                                                                    |                                                                                                    | จางก่อสร้าง<br>จ้างเหมา                                                       |
| <ul> <li>จางทบรกษา</li> <li>จ้างออกแบบและควบคุมงาน</li> </ul>                                                                                                    |                                                                                                    | 1217                                                                          |
|                                                                                                    |                                                                                                    |                                                                               |

รูปที่ ๖ หน้าจอแสดง "ขั้นตอนที่ ๒ ตรวจสอบข้อมูล"การลงทะเบียน

#### <u>ขั้นที่ «</u> การพิมพ์แบบแจ้งการลงทะเบียน

กรณีผู้ลงทะเบียนตรวจสอบข้อมูลการลงทะเบียนถูกต้องแล้ว ให้กดปุ่ม "พิมพ์แบบแจ้งการ ลงทะเบียน" ระบบฯ จะแสดงหน้าจอยืนยันการพิมพ์แบบแจ้งฯ ดังรูปที่ ๘ เมื่อกดปุ่ม "Print" ระบบฯ จะ พิมพ์ "แบบแจ้งการลงทะเบียนผู้ค้ากับภาครัฐ" จากระบบฯ ให้ต่อไป จากนั้น กดปุ่ม ขั้นตอนถัดไป ระบบ แสดงหน้าจอ "จบการลงทะเบียนออนไลน์" ดังรูปที่ ๙

| ขึ้นตอนที่ 1.<br>มันทึกข้อยู่ด<br>เรวจ <del>ภัณณฑตรูต</del> จั                                                                                                    | ขึ้นตอนที่ 3<br>ขัมพ้แบบแจ้งการลงทะเบียน<br>จนการลงทะเบียนออนไลน์                                        |
|----------------------------------------------------------------------------------------------------|----------------------------------------------------------------------------------------------------|
| e - GP 03-0101<br>สำคับการลงทะเบียน M-2555-000027 แบบแจ้งการลงทะเบี<br>วันที่ลงทะเบียน 04/05/2555                                                                                                    | เองที่รับ<br>ยนผู้ด้ากับภาครัฐ วันที่                                                                    |
| สำหรับผู้ประกอบการที่จะเ                                                                                                    | ำธุรกรรมกับภาครัฐ                                                                                        |
| 1. ชื่อสถานประกอบการ บริษัท พั                                                                                                    | าแสนสวย จำกัด                                                                                            |
| ที่ 2. ที่ตั้งสำนักงาน : อาคาร<br>หมู่บ้าน<br>วันที่                                                                                                    | พ้องเลขที่ ขึ้นที่<br>เลขที่111 หมูที่<br>ถนน<br>ธาเมอ/บขตจอมทอง<br>รหัดใประเมีย์ 10500                  |
| เรื่อง ขอลงทะเบียนผู้คำกับภาครัฐ<br>เรียน ผู้อำนวยการสำนักมาตรฐานการจัดซื้อจัดจ้างภาครัฐ<br>สิ่งที่ส่งมาด้วย เอกสารประกอบการลงทะเบียนผู้คำกับภาครัฐ                                                                                                    |                                                                                                    |
| ด้วยได้ลงทะเบียนผู้ด้ากับภาครัฐ ในเว็บไซต์ www.gprocure<br>เอกสารประกอบการลงทะเบียนฯ ตามที่ปรากฏด้านล่างนี้ มาเพื่อประก                                                                                                    | ment.go.th แล้ว และต้องการทำธุรกรรมกับภาครัฐ จึงขอส่ง<br>อบการพิจารณา และขอรับรองว่าข้อมูลต่าง ๆ ถูกต้อง |
| จึงเรียนมาเพื่อไปรดพิจารณา                                                                                                    | ประทับตรา<br>ชอแสดงความนับถือ (สิกมี)                                                                    |
|                                                                                                    | ลงชื่อ                                                                                                   |
| โทรศัพท์ 🚍 - 0-2127-7000 🚱                                                                                                    | ตำแหน่ง                                                                                                  |
| โทรสาร (= + 0-2127-7185 😡 (กรณีเป็นนี้)                                                                                                    | พิบุคคล ต้องเป็นผู้มีอำนาจลงลายมือชื่อและประทับตราลำคัญของบริษัท)                                        |
| <ol> <li>กรณีบุคคลธรรมดา (เลขประจำตัวผู้เสียภาษีอากร - )</li> </ol>                                                                                                    | 5. ประเภทของการประกอบกิจการ                                                                              |
| (เลขประจำตัวประชาชน - )                                                                                                    | ประเภทกิจการ ประเภทลินด้าและหรือบริการ                                                                   |
| วัน/เดือน/ปีเกิด สัญชาติ                                                                                                    | 🗖 ผลิต 🗖 วัสดุครูภัณฑ์                                                                                   |
| 4. กรณณตมุททส (เลขบตรบระชาตรณูเสยรกษยการ ocococococon )<br>ชื่อกาษาอังกกษ (ถ้ามี)                                                                                                    | 🗖 ส่งออก 🗖 ที่ดินและสิ่งก่อสร้าง                                                                         |
| ทะเบียนนิติบูคคลเลขที่ 8888888888111                                                                                                    | 🗆 ขายส่ง 🔲 จำงก่อสร้าง                                                                                   |
| วันเดือนปีที่จุดทะเบียน 01/05/2552                                                                                                    | บับขุบอก บังงเพมา                                                                                        |
| จดทะเบียนที่                                                                                                    | ี่⊔ี่เขาเห                                                                                               |
| ในวันยินคำขอจดทะเบียนภาษีมูลค่าเพิ่มมี<br>-                                                                                                    | ่ สามออกเสา                                                                                              |
| (1) เงินทุนจดทะเบียน 5,000,000.00 (บาท)                                                                                                    | งาน                                                                                                    |
| (2) ทุนจดทะเบียนที่ชำระแล้ว 1,000,000.00 (บาท)                                                                                                    |                                                                                                    |
| เอกสารประกอบการลงทะเ                                                                                                    | บียนผู้ด้ากับกาครัฐ                                                                                      |
| <ol> <li>กรณีมีดีผู้แคล<br/><ul> <li>สำเนาหนังสือรับรองฉบับอ่าสุดของมีดีบูคคล (ไม่เกิน 60 วัน)</li> <li>สำเนาบัพรประจำดังประชาชนของกรรมการรู้มีอำนาจองหม่งในแบบแด้งช<br/>(กรณีผู้คลามนั้นแบบแจ้ง ไม่ได้ในผู้สี่งหารโพทนังสือรับระ ได้แบบหนังสือมอบร้านระ<br/></li> </ul> </li> </ol> | 0                                                                                                    |
| <ol> <li>สายสายสวยระบทรศูกษณฑาสยาการ<br/>2. กรณีบคุณธรรมดา</li> </ol>                                                                                                    |                                                                                                    |
| 🗖 สำเนาบัตรประจำตัวประชาชนของผู้ลงทะเบียน 🗖 สำเนาบัตรประจำตัวผู้เ                                                                                                    | สียภาษีอากร                                                                                              |
| (บุครอรรรมตาซึ่งให้แหประจำด้วยในขางน อื่นเดือภาษีอากร ไม่ต้องแบบคำเมายังรประจำด้<br>ให้ได้ ✔ ใน □ ใต้แนนเลกอารประกอบการธงทะเป็อนมาต้วะแต้ว                                                                                                    | ໄວຢູ່ໃຫ້ມາກອິດາກາງ                                                                                       |
|                                                                                                    |                                                                                                    |

รูปที่ ๗ หน้าจอแสดง "ขั้นตอนที่ ๓ พิมพ์แบบแจ้งการลงทะเบียน" ผู้ค้ากับภาครัฐ

| Garman The Man Tanta and Tan Mile days I at the                                                 |                                                                       |                                                                        | ×                                                                                                    |
|-------------------------------------------------------------------------------------------------|-----------------------------------------------------------------------|------------------------------------------------------------------------|----------------------------------------------------------------------------------------------------|
| Print 🗧                                                                                         | <u> 2 🛛</u>                                                           |                                                                        | 🖌 🔛 🔄 Bing                                                                                                    |
| General Options                                                                                 |                                                                       |                                                                        |                                                                                                    |
| Select Printer                                                                                  | HP LaserJet P2015 Series P<br>HP Universal Printing PCL 5<br>SnagIt 8 | รัฐ วันที่                                                             |                                                                                                    |
|                                                                                                 |                                                                       | 2                                                                      | เะต่องการทาธุรกรรมกับภาครฐ จึงขอสง                                                                                          |
| Status: Ready [<br>Location:<br>Comment:                                                        | Print to file Preferences                                             | ห้องเลขที่ ชั้นที่<br>รั่า11 หมู่ที่                                   | เรายรับรองว่าขอมูลต่างๆ ถูกต้อง                                                                                             |
| Pege Range     All     Selection Current Page                                                   | mber of copies: 1                                                     | าย/เขต จอมทอง<br>ไปรษณีย์ 10500                                        | สดงความนับถือ (สิณภาคล<br>(สิกมี)                                                                                           |
| Pages: 1<br>Enter either a single page number or a single<br>page range. For example, 5-12      |                                                                       |                                                                        | )<br>นาจลงลายมือขึ้อและประทับหราลำศัญของปริษัท)                                                                             |
| เอกสารประกอปสามส์ปรากฏด้านส่างร่<br>จึงเรียนมาเพื่อไปรดพิจารณา                                  | ] [Cancel Apply]<br>นี้ มาเพื่อประกอบการพิจารณา แล                    | ห้องการทำธุรกรรมกับภาครัฐ จึงขอส่ง<br>ะขอรับรองว่าข้อมูลต่าง ๆ ถูกต้อง | กรประกอบกิจการ<br>⇒ การ ประเภทสินด้านอะหรือปริการ<br>— วิสตุตรูวิณฑ์<br>— วิสตุตรูวิณฑ์<br>— จิงเศอะริงา<br>ค – จิงเศอะริงา |
|                                                                                                 | ขอแส<br>ลงชื่อ                                                        | rดงความนับถือ                                                          | าว ⊡ เช่า<br>⊠ สำเร็กษา<br>⊒ สำเรอกแบบและควบคุม                                                                             |
|                                                                                                 | (                                                                     | )                                                                      | งาน                                                                                                    |
| โทรศัพท์ 0-2127-7000                                                                            | ตำแหน่ง                                                               |                                                                        | <u><u> </u></u>                                                                                                    |
| โทรสาร 0-2127-7185                                                                              | (กรณีเป็นนิติบุคคล ต้องเป็นผู้มีอำเ                                   | นาจลงลายมือชื่อและประทับตราสำคัญของบริษัท)                             | *3                                                                                                    |
| <ol> <li>กรณีบุคคลธรรมดา (เลขประจำตัวผู้เสียภาษีอากร - )<br/>(เลขประจำตัวประชาชน - )</li> </ol> | <ol> <li>ประเภทของร<br/>ประเภทกิจ</li> </ol>                          | การประกอบกิจการ<br>การ ประเภทสินค้าและหรือบริการ                       |                                                                                                    |
| วนแดยนบเกต สญชาติ<br>4 กรณีนิติแตดง (เลขบัตรประชาตัวไม้เสียการีควาร 22222222                    | 8111)                                                                 | 🗖 วัสดุครูภัณฑ์                                                        |                                                                                                    |
| ชื่อภาษาอังกฤษ (ถ้ามี)                                                                          | diagen                                                                | 🛄 ที่ดินและสิงก่อสร้าง                                                 |                                                                                                    |
| ทะเบียนนิติบุคคลเลขที่ 8888888888111                                                            | 🗆 ขายสง                                                               | 🗆 ขางกอสร้าง                                                           |                                                                                                    |
| วันเดือนปีที่จดทะเบียน 01/05/2552                                                               | 11018F                                                                |                                                                        |                                                                                                    |
| จดทะเบียนที่                                                                                    |                                                                       | . เขา                                                                  |                                                                                                    |
| ในวันอินคำขอจดทะเบียนภาษิมูลค่าเพิ่มมี                                                          |                                                                       | 🗖 จ้างออกแบบและควาเคม                                                  |                                                                                                    |
| <ul><li>(1) เงินทุนจดทะเบียน 5,000,0</li></ul>                                                  | (וורע) 00.00                                                          | งาน                                                                    |                                                                                                    |
| (2) ทุนจดทะเบียนที่ชำระแล้ว 1,000.0                                                             | 100.00 (มาท)                                                          |                                                                        | ขั้นตอนถัดไป                                                                                                    |
| เอกสารประก                                                                                      | อบการลงทะเบียนผู้ด้ากับภาค <sup>ะ</sup>                               | រ័ន                                                                    |                                                                                                    |
| <ol> <li>กรณีนิติบุคคล</li> <li></li></ol>                                                      | วัน)                                                                  |                                                                        | 💌 มหพมหานตร 10400 โทร. 0-2127-7386-89                                                                                       |
| Done                                                                                            | Ir                                                                    | iternet 🦓 🔹 🔍 100% 🔹                                                   | 🕘 Internet                                                                                                    |

# รูปที่ ๘ หน้าจอแสดงการ พิมพ์แบบแจ้งการลงทะเบียนผู้ค้ากับภาครัฐ

| ชั้นตอนที่ 1<br>มันทึกข้อมูล<br>> ตรวจสอบข้อมูล<br>> ทีมพันบบนจังการลงทะเบียน<br>> <mark>ชั้นตอนที่ 4</mark><br><b>จบการลงทะเบียนออนไลน์</b>                                                                                              |
|----------------------------------------------------------------------------------------------------|
| ท่านได้ดำเนินการลงทะเบียนเรียบร้อยแล้ว                                                                                                    |
| โปรดปฏิบัติตามขั้นตอนต่อไปดังนี้                                                                                                    |
| <ol> <li>ส่งแบบแจ้งการลงทะเบียนที่พิมพ์จากระบบ e-GP และลงนามแล้วมาที่<br/>สำนักมาตรฐานการจัดขึ้อจัดจังงภาครัฐ (สมจ.)<br/>กรมบัญชักลาง ถนนพระราม 6 สามเสนใน พญาไท กรุงเทพมหานคร 10400</li> <li>ราจัน - อากมี แจ้งผลการลงทะเป็นข</li> </ol> |
| <ol> <li>2. ร้อรม อากส์แห่งพังสาราสงทระเมียนโดยเร็ว และหากไม่ส่งแบบแจ้งการลงทระเมียนภายใน 15 วัน<br/>นับถัดจากวันลงทระเมียนในระบบ ระบบจะลบข้อมูลการลงทระเมียนออกจากระบบ</li> </ol>                                                        |
| หากต้องการแก้ไขข้อมูลการลงทะเบียน ท่านจะต้องใช้ "ลำดับการลงทะเบียน" และ "เลขประจำดัวผู้เสียภาษ์อากรหรือ<br>เลขประจำด้วประชาชน" ในการเข้าสู่ระบบเพื่อแก้ไข                                                                                 |
| ลาดบการลงทะเบยน : M-2555-000027                                                                                                    |
| คลับสำหน้าแรกการองหยุ่งใหม                                                                                                    |

รูปที่ ๙ หน้าจอแสดง "ขั้นตอนที่ ๔ จบการลงทะเบียนออนไลน์"

- K -

#### <u>ขั้นที่ ๖</u> การส่งแบบแจ้งการลงทะเบียน ให้กรมบัญชีกลาง

เมื่อพิมพ์แบบแจ้งการลงทะเบียนฯ และผู้มีอำนาจลงลายมือชื่อ และประทับตราสำคัญของบริษัทแล้ว ให้ส่งแบบแจ้งฯ ดังกล่าว พร้อมแนบเอกสารประกอบการลงทะเบียน เช่น สำเนาหนังสือรับรองการ จดทะเบียน (ไม่เกิน ๖๐ วัน) สำเนาบัตรประจำตัวผู้เสียภาษีอากร สำเนาบัตรประจำตัวประชาชนของผู้มี อำนาจลงลายมือชื่อ ที่ได้รับรองสำเนาถูกต้องแล้ว ส่งให้กรมบัญชีกลางหรือสำนักงานคลังจังหวัดตรวจสอบ และอนุมัติการลงทะเบียนให้ต่อไป

(๑) กรณีผู้ค้ามีสถานประกอบการตั้งอยู่ในกรุงเทพมหานคร ให้ส่งไปยัง สำนักมาตรฐานการจัดซื้อ จัดจ้างภาครัฐ กรมบัญชีกลาง

(๒) กรณีผู้ค้ามีสถานประกอบการตั้งอยู่ในส่วนภูมิภาค ให้ส่งไปยัง สำนักงานคลังจังหวัดพื้นที่ ที่สถานประกอบการนั้นตั้งอยู่

#### <u>ขั้นที่ ๗</u> การตรวจสอบและอนุมัติการลงทะเบียน

เมื่อผู้มีสิทธิ์อนุมัติการลงทะเบียน ได้รับแบบแจ้งการลงทะเบียนๆ พร้อมเอกสารประกอบการ ลงทะเบียน ของผู้ขอลงทะเบียนครบถ้วนแล้ว จะตรวจสอบข้อมูลการลงทะเบียนในระบบ กับแบบแจ้งการ ลงทะเบียนๆ ที่ได้รับว่าถูกต้องหรือไม่ เพื่อทำการอนุมัติการลงทะเบียนต่อไป

#### 

เมื่อกรมบัญชีกลางตรวจสอบว่า การลงทะเบียนถูกต้อง และอนุมัติการลงทะเบียนแล้ว จะแจ้งผลการ อนุมัติให้ผู้ลงทะเบียนทราบทาง "e-mail" ที่ผู้ลงทะเบียนได้ระบุไว้ในข้อมูลการขอลงทะเบียน ดังรูปที่ ๑๐

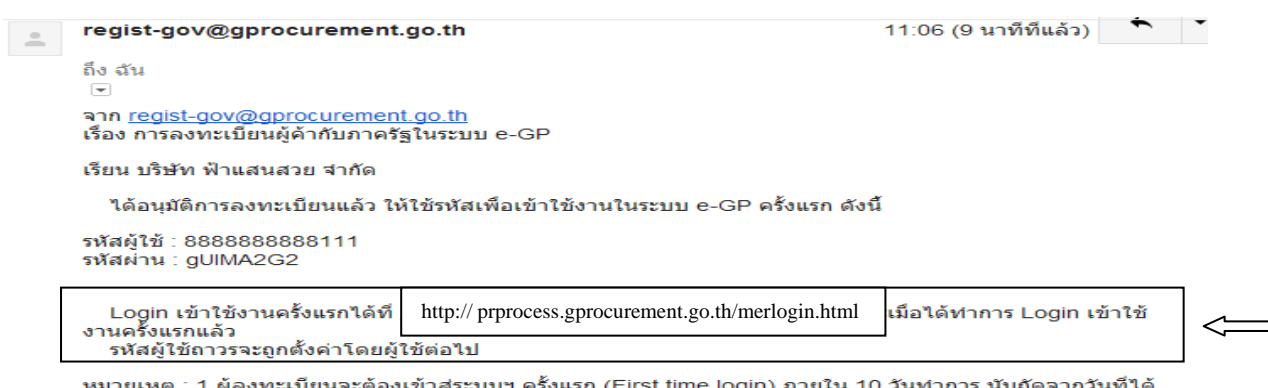

หมายเหตุ : 1.ผู้ลงทะเบียนจะต้องเข้าสู่ระบบฯ ครั้งแรก (First time login) ภายใน 10 วันทาการ นับถัดจากวันที่ได้ รับแจ้งผลอนุมัติ

ทาง E-mail นี้ ทั้งนี้ เพื่อให้สามารถเข้าใช้งานในระบบ e-GP ได้ในครั้งต่อไป ไม่เช่นนั้นข้อมูลจะถูกลบออกจากระบบ โดยอัตโนมัติ

รูปที่ ๑๐ หน้าจอแสดง "แจ้งผลอนุมัติการลงทะเบียน"

### ๓.การเข้าสู่ระบบฯ ครั้งแรก (First Time Login)

หลังจากได้รับแจ้งผลอนุมัติทาง e-mail แล้ว ผู้ลงทะเบียนจะต้องเข้าสู่ระบบครั้งแรก (First Time Login) ภายใน ๑๐ วันทำการ นับถัดจากวันที่ได้รับแจ้งผลการอนุมัติทาง e-mail ทั้งนี้ เพื่อให้สามารถเข้าใช้ งานในระบบ e-GP ได้ในครั้งต่อไป

<u>ขั้นที่ ๑</u> การเข้าใช้ระบบฯ

จากรูปที่ ๑๐ เมื่อผู้ลงทะเบียนได้รับแจ้งรหัสผู้ใช้และรหัสผ่าน ทาง e-mail แล้วสามารถ login เข้าใช้ งานในระบบ e-GP ครั้งแรก โดยกด link ที่ https://process.gprocurement.go.th/merlogin.html ที่ได้รับแจ้งผลอนุมัติการลงทะเบียน ระบบฯ แสดงหน้าจอ ดังรูปที่ ๑๑

| เข้าสู่ร | ะบบครั้งแรก                                  |                                                  |                                                                                                    |                                                 |
|----------|----------------------------------------------|--------------------------------------------------|----------------------------------------------------------------------------------------------------|-------------------------------------------------|
|          | * รหัสผู้ใช้                                 | รูปแบบ :<br>88888888888111 - อักขระ แ<br>(Unders | ນີ້ความยาวมากกว่า 6 ตัวอักษร ແต่ไม่<br>งว่าง ต้องใช้ตัวอักษรภาษาอังกฤษ (a<br>.ละตัวเลข (0-9) เครื่องหมายจุด และขึ<br>core) เท่านั้น | ม่เกิน 20 ตัวอักษร<br>-z, A-Z) ตัว<br>เดเส้นใต้ |
|          | * รหัสผ่าน                                   | รูปแบบ :<br>พ้ามมีช่อ<br>อักขระ แ                | ນีคว <sup>้</sup> ามยาวมากกว่า 7 ดัวอักษร ແต่ไม<br>งว่าง ต้องใช้ตัวอักษรภาษาอังกฤษ (อ<br>ເລະຕັວເລข (0-9) ເທ່ານັ້ນ                   | ม่เกิน 15 ตัวอักษร<br>-z, A-Z) ดัว              |
| หมายเ    | หตุ : รายการที่มี <mark>ดอกจันสีแดง</mark> ห | มายถึงต้องบันทึกข้อมูล                           |                                                                                                    |                                                 |
|          |                                              | ตกลง                                             |                                                                                                    |                                                 |
|          |                                              |                                                  |                                                                                                    |                                                 |
|          |                                              |                                                  |                                                                                                    |                                                 |
|          |                                              |                                                  |                                                                                                    |                                                 |
|          |                                              |                                                  |                                                                                                    |                                                 |

# รูปที่ ๑๑ หน้าจอแสดง การเข้าสู่ระบบครั้งแรก

<u>ขั้นที่ ๒</u> การแก้ไขรหัสผู้ใช้และรหัสผ่านใหม่

จากรูปที่ ๑๑ เมื่อบันทึกรหัสผู้ใช้ และรหัสผ่าน ที่ได้รับแจ้งทาง e-mail แล้วให้กดปุ่ม "ตกลง" ระบบฯ จะตรวจสอบข้อมูลรหัสผู้ใช้ และรหัสผ่าน ดังนี้

(๑) กรณีบันทึกรหัสผู้ใช้ และรหัสผ่าน ไม่ถูกต้อง ระบบฯ จะแสดงข้อความปฏิเสธ "ค้นหารหัสผู้ใช้และ รหัสผ่านในฐานข้อมูลไม่พบ" ให้บันทึกรหัสผู้ใช้ และรหัสผ่าน ให้ถูกต้องอีกครั้ง

(๒) กรณี่บันทึกรหัสผู้ใช้ และรหัสผ่านถูกต้อง ระบบฯ จะแสดงหน้าจอ "แก้ไขรหัสผู้ใช้ และรหัสผ่าน" เพื่อให้กำหนด "รหัสผู้ใช้ถาวร" "รหัสผ่านใหม่" "ยืนยันรหัสผ่าน" "คำถาม" และ "คำตอบ" ของคำถามช่วย จำ ที่ผู้ใช้งานต้องการกำหนดใหม่ สำหรับการเข้าใช้งานระบบฯ ครั้งต่อไป แสดงดังรูปที่ ๑๒

| แก้ไขรหัสผู้ใช้และรหัสผ่าน                        |                                |                                                                                                    |  |
|---------------------------------------------------|--------------------------------|----------------------------------------------------------------------------------------------------|--|
| * รหัสผู้ใช้ถาวร                                  | 5555511111999                  | ตรวจสอบรหัสผู้ใช้                                                                                                    |  |
|                                                   |                                | ຽປແນນ : ນີຄວາມຍາວນາກກວ່າ 6 ອັວລັກອະ ແຕ່ໄນ່ເກີນ 20 ອັວ<br>ລັກອະ ທ້ານມີຢ່ວວ່າຈ ອົວຈໃช້ອັກລັກອະກາອາວັຈດຖະ (a-z, A-Z)<br>ອັວລັກອະ ແລະອັວເລຍ (0-9) ເອຣົ້ວຈານາຍຈຸດ ແລະນົດເສ້ນໃຫ້<br>(Underscore) ເທ່ານັ້ນ |  |
| * รหัสผ่านใหม่                                    | •••••                          | รูปแบบ : มีคว่ามยาวมากกว่า 7 ดัวอักษร แต่ไม่เกิน 15 ตัว<br>อักษร ท้ามมีช่องว่าง ต่องใช้ตัวอักษรภาษาอังกฤษ (a-z, A-Z)<br>ตัวอักขระ และตัวเลข (0-9) เท่านั้น                                          |  |
| * ยืนยันรหัสผ่าน                                  | •••••                          | บันทึกให้เหมือนกับรหัสผ่านใหม่                                                                                                    |  |
| ดำถามช่วยจำ                                       |                                |                                                                                                    |  |
| * คำถาม                                           | ภาพยนตร์ที่ชอบ 😽               | Message from webpage                                                                                                    |  |
| * ศาตอบ                                           | The Blind Side                 | 🧾 ?) ต้องการแก้ไขรหัสผู้ใช้และรหัสผ่าน ใช่หรือไม่                                                                                                    |  |
| หมายเหตุ : รายการที่มี <mark>ดอกจันสีแดง</mark> ห | มายถึงต้องบันทึกข้อมูล         |                                                                                                    |  |
| การเข้าใช้งานในระบบฯ ครั้ง                        | ต่อไปให้ Login โดยใช้ รหัสผ่าง | ulwai OK Cancel                                                                                                    |  |
|                                                   | 5.00                           |                                                                                                    |  |
|                                                   | 0404                           | -                                                                                                    |  |

# รูปที่ ๑๒ หน้าจอแสดงการ "แก้ไขรหัสผู้ใช้และรหัสผ่าน" สำหรับการเข้าใช้งานครั้งต่อไป

เมื่อบันทึกข้อมูลครบถ้วน กดปุ่ม "ยืนยัน" ระบบฯ จะแสดงข้อความถาม "ต้องการแก้ไขรหัสผู้ใช้และ รหัสผ่าน" เมื่อกดปุ่ม OK จะแสดงหน้าจอหลัก "ระบบการจัดซื้อจัดจ้างภาครัฐ" ให้ดำเนินการเช่นเดียวกับขั้นที่ ๑ ของหัวข้อ การลงทะเบียนฯ แล้ว Log in โดยใช้รหัสผู้ใช้ถาวร และรหัสผ่านใหม่ต่อไป

### ๔.การเข้าใช้งานในระบบ e-GP ครั้งต่อไป

เมื่อผู้ค้ากับภาครัฐ ได้กำหนดรหัสผู้ใช้ถาวร และรหัสผ่านใหม่แล้ว ให้เข้าเว็บไซต์ www.gprcurement.go.th และ login เข้าสู่ระบบ ด้วยรหัสผู้ใช้ถาวร และรหัสผ่าน ที่กำหนดใหม่ ดังรูปที่ ๑๓ จากนั้น ระบบฯ จะแสดงหน้าจอเมนูสิทธิการใช้งานระบบของผู้ค้ากับภาครัฐ ดังรูปที่ ๑๔

| หน้าหลัก ประกาควันนี้                                                                                                    | คันหาประกาค ข้อ                                                                                                    | ມູສຈັດຮ້ອຈັດຈ້ານ                                                                                                    | <<<<ด่วนที่สุด 1                                                                                                    | ที่ นร 0506/ว 72 เรื่อง :                                                                              | มาตรการการให้ความ<br>วรรร ส                                                                                                    | ช่วยเหลือผู้ประกอบเ                                                                                                    | ารที่ได้รับผลกระทบ                                                                                                    |
|----------------------------------------------------------------------------------------------------|----------------------------------------------------------------------------------------------------|----------------------------------------------------------------------------------------------------|----------------------------------------------------------------------------------------------------|----------------------------------------------------------------------------------------------------|----------------------------------------------------------------------------------------------------|----------------------------------------------------------------------------------------------------|----------------------------------------------------------------------------------------------------|
|                                                                                                    | and or of the second                                                                                                    | คันหาประกาศ<br>ประเภทประกาศ<br>หน่วยงาน<br>จังหวัด                                                                               | รรรรมออกเรร<br>าจัดอีอจัดจ้าง<br>- เลือกประเภทประกาศ -<br>-<br>เลือกจังหรืด-<br>- เลือกจังหรืด-<br>- เมือก ค้นหาอั่นสูง                  |                                                                                                    |                                                                                                    | เข้าสู่ระบบ<br>อทัสผู้ใช 5555511<br>อทัสผ่าน เข้าสู่ธน<br>เข้าสู่ธน                                                                                                    | 111999<br>มา ถึงราสสาน<br>ส่งไข่งานได้ที่นี่                                                                                                    |
| Fightoopartie                                                                                                    |                                                                                                    | 1112                                                                                                    |                                                                                                    |                                                                                                    | Flunt                                                                                                    |                                                                                                    | _                                                                                                    |
| <ul> <li>ด่วนที่สุด ที่ กค (กวพ) 042 ที่ 26 เมษายน 2555 ถึงง การสะกร้างที่ได้งงนประมาณรายร้ายม เรื่อร้างที่ใจ้เงิงมประมาณรายร้าย ปฏิญญี่ดิบประมาณรายร้ายเป็นส่งงเป็นระมาณรายร้ายไปส่งเป็นร่างไปสัญญามีผลประมาณรายร้ายไปส่งเป็นส่งเป็นส่<br/>ด ส่งเป็นส่งเป็นส่งเป็นส่งเป็นส่งเป็นส่งเป็นส่งเป็นส่งเป็นส่งเป็นส่งเป็นส่งเป็นส่งเป็นส่งเป็นส่งเป็นส่งเป็นส่งเป็นส่งเป็นส่งเป็นส่งเป็นส่งเป็นส่งเป็นส่งเป็นส่งเป็นส่งเป็นส่งเป็นส่งเป็นส่งเป็นส่งเป็นส่งเป็นส่งเป็นส่งเป็นส่งเป็นส่งเป็ส</li></ul> | 1.3/ว 157 ลงวัน<br>หมู่มีต้อยกรับได้กระชา<br>หระที่บิงมุโระมาณ พ.<br>ละสงก้อนไพ่ระราช<br>แประมาณ พ.ส. 2535<br>ประมาญไม้สามาจริง<br>ประมามจริง<br>ประมามจริง<br>ประมานจริง<br>ประมานจริง<br>ประมานจริง<br>หมู่มีระชาน<br>27 ลงวันที่ 30<br>เรค้านวณราคากลาง | ai<br>50<br>22<br>ai<br>u<br>u<br>u                                                                                              | ถิติในการจัดทำประเ<br>งงไม www.gprocu<br>รูประมาณ 2554 (<br>553 - 30 กันยายน<br>ถิติการจัดทำประกา<br>น www.gprocuren<br>ระมาณ 2550 - 255 | กาศจัดชื่อจัด<br>irement.go.th<br>ดังแต่ 1 ดุลาคม<br>2554)<br>ศจัดชื่อจัดจ้าง<br>nent.go.th ปังบ<br>52 | การครวรสอบผู้มี<br>คือ การตรวล<br>ของผู้ยื่นชัดเสยอไม<br>สวมผู้ร้อการ กรรมก<br>การรัดข้อส่งจะรา<br>2. ความสัม<br>ส่วนสามัญ ผู้ถือหุ่นช่ง<br>ในช่อเสนอรายอื่นห<br>อิ. ความสัม<br>ซึ่งอิวชายใหญ่ในบริษัท<br>ซึ่งอิวชายใหญ่ในบริษัท<br>ซึ่งอิวสามเกินการร้อย<br>ในกิจการรัดชื่อสัดจัว | เผลประโยชน์ร่วมกั<br>สอบความสัมพันธ์ทั้งท<br>3 คำแล้งนี้<br>ภัณธ์ในเชื่อบริหาร -<br>ภัณธ์สึการ ฯลฯ ของรุ<br>มสัยวกัน<br>มสัยวกัน - ค้องรู<br>พันธ์ในเชื่อบริหาร่ากั<br>โอฟรินเก็นกราร้อยละ 2<br>มหลายระบะในกรรจะชื่<br>วันต์รันเชื่อใหว่ - มีความ<br>อันตรายรับห้างการนั้น ๆ<br>จ.คราวเดียวกัน | ใน<br>เงตรงและทางอ้อม<br>เองไม่เป็นผู้จัดการ หุ้น<br>เข็นข้อเสนอรายอื่นใน<br>มเป็นหุ้นส่วนให้ทังหุ้น<br>กร้องหวุณรายนจำกัด<br>ในกิจการนั้น ของผู้<br>อัตจำงคราวให้ยวกัน<br>สัมพันธ์ใช้วกในระหว่าง<br>กัด (หมายถึง ผู้ถือหุ้น<br>องผู้ยืนข้อเสนอรายอื่น |
| หน่วยงานที่เกี่ยวข่องได้าถามที่มัก<br>รายชื่อผู้ที่งงาน<br>รายชื่อผู้ที่ถูกเพิ่กถอนทิ้งงาน<br>ดันหารผู้ GPSC<br>ดันหาผู้ให้บริการตลาดกลางฯ<br>ดันหาสถานที่เสนอราคา<br>ประกาศชายทอดดลาด                                                                                                    | ถามบ่อยไ Help Des<br>ดาวบโหลดแนะปา<br>ดู่มือ เปรแกรมส<br>ด้วอย่างร่างสัญญ<br>แบบฟอร์มต่าง ๆ<br>แบบฟอร์ปญหาก<br>ดู่มือ GPSC<br>Setup Configur<br>น                                                                                                    | ikl ดิดต่อเรา<br>ปฏิบัติงานสำหรับ<br>ปฏิบัติ และการแก้ปั<br>บ่า และแบบหนังสึ<br>ปารใช้งานในระบบ<br>ation IE 8<br>บารฝึกอบรมส่วนร | มงานก่อสร้าง<br>ญหาระบบงาน e-GP<br>ไอศ้าประกัน<br>e-GP<br>าชการ(ระบบ e-GP ระ                                                             | KM dainoud                                                                                             | sunu                                                                                                    | ND JUNIÉR<br>NJ CLEMEN<br>NGE-GOTH                                                                                                    |                                                                                                    |

# รูปที่ ๑๓ หน้าจอแสดง การเข้าใช้งานในระบบ e-GP

| ลงทะเบียนผู้ค้ากับภาครัฐ           |  |
|------------------------------------|--|
| ข้อมูลผู้ค้ากับภาครัฐ              |  |
| ประกาศจัดซื้อจัดจ้าง               |  |
| กิจกรรมสำหรับโครงการจัดซื้อจัดจ้าง |  |
| ระบบงานHelp Desk                   |  |
| บันทึกคำถาม-คำตอบ                  |  |
| FAQ                                |  |
|                                    |  |
|                                    |  |
|                                    |  |
|                                    |  |
|                                    |  |

รูปที่ ๑๔ หน้าจอแสดง เมนูสิทธิการใช้งานในระบบ e-GP ของผู้ค้า

- തെ -

#### ๕.การพิมพ์ "แบบแสดงการลงทะเบียนในระบบ e-GP" ตามประกาศฯ ป.ป.ช.

เพื่อเป็นการยืนยันว่า ผู้ค้าได้ลงทะเบียนเป็นผู้ค้ากับภาครัฐ ในระบบ e-GP ตามหนังสือสำนักงาน ป.ป.ช. ด่วนที่สุด ที่ ปช ๐๐๒๘/ว ๐๐๙ ลงวันที่ ๒๓ มีนาคม ๒๕๕๕ เรื่อง การปฏิบัติตามประกาศคณะกรรมการป้องกัน และปราบปราการทุจริตแห่งชาติ เรื่อง หลักเกณฑ์และวิธีการจัดทำและแสดงบัญชีรายรับจ่ายของโครงการที่ บุคคลหรือนิติบุคคลเป็นคู่สัญญากับหน่วยงานของรัฐ พ.ศ.๒๕๕๔ ข้อ ๑ (๒) ซึ่งกำหนดว่า บุคคลหรือนิติบุคคลที่ จะเข้าเป็นคู่สัญญากับหน่วยงานของรัฐซึ่งได้ดำเนินการจัดซื้อจัดจ้างด้วยระบบอิเล็กทรอนิกส์ (e-Government Procurement : e-GP) ต้องลงทะเบียนในระบบอิเล็กทรอนิกส์ของกรมบัญชีกลางที่เว็บไซต์ศูนย์ข้อมูลจัดซื้อ จัดจ้างภาครัฐ

ผู้ค้าสามารถดำเนินการ พิมพ์แบบแสดงการลงทะเบียน ออกจากระบบ ดังนี้ จากรูปที่ ๑๔ คลิก เมนู ข้อมูลผู้ค้ากับภาครัฐ จากนั้น คลิก แก้ไขข้อมูล ระบบฯ แสดงหน้าจอ "ข้อมูลผู้ประกอบการ" ดังรูปที่ ๑๖ กรณี ผู้ค้า ต้องการพิมพ์แบบแสดงการลงทะเบียน ให้ใส่รหัสที่เห็น ตามหน้าจอแสดง กดปุ่ม พิมพ์แบบแสดงการ ลงทะเบียน ระบบฯ แสดงหน้าจอยืนยันการพิมพ์แบบแจ้งฯ ดังรูปที่ ๑๗ เมื่อกดปุ่ม "Print" ระบบฯ จะพิมพ์ "แบบแสดงการลงทะเบียน" ออกจากระบบให้ต่อไป ดังรูปที่ ๑๘

| Procurement T          | hai Government Procurement                           | บริเ                                        | วันที่ 4 พฤษภาคม 2555<br>ษัท ฟ้าแสนสวย จำกัด : ผู้ค้ากับภาครัฐ |
|------------------------|------------------------------------------------------|---------------------------------------------|----------------------------------------------------------------|
|                        | ลงทะเบียนผู้ค้ากับภาครัฐ                             |                                             |                                                                |
| ~                      | ข้อมูลผู้ค้ากับภาครัฐ                                |                                             |                                                                |
|                        | ▶ แก้ไขข้อมูล                                        |                                             |                                                                |
|                        | ▶ เปลี่ยนแปลงรหัสผ่าน                                |                                             |                                                                |
|                        | ประกาศจัดซื้อจัดจ้าง                                 |                                             |                                                                |
|                        | กิจกรรมสำหรับโครงการจัดซื้อจัดจ้าง                   |                                             |                                                                |
|                        | ระบบงานHelp Desk                                     |                                             |                                                                |
|                        | บันทึกคำถาม-คำตอบ                                    |                                             |                                                                |
|                        | FAQ                                                  |                                             |                                                                |
|                        |                                                      |                                             |                                                                |
|                        |                                                      |                                             |                                                                |
|                        |                                                      |                                             |                                                                |
|                        |                                                      |                                             |                                                                |
| สำนักบาตรธานการจัดขึ้น | เจ้ดจ้างกาดรัฐ (สบุจ ) กระเทักเชีกลาง กบบพระราบ 6 แข | เวลสานแสนใน เขตพอเวโท อรงเทพนหานอร 10400 โม | 5 0-2127-7386-89                                               |
|                        |                                                      |                                             |                                                                |
|                        |                                                      |                                             |                                                                |

รูปที่ ๑๕ หน้าจอแสดง รายละเอียดรายการการใช้งานในระบบ e-GP ของผู้ค้า

|                                                       | รุษม เรยาม พ                                                                               |
|-------------------------------------------------------|--------------------------------------------------------------------------------------------|
| ข่อมูล<br>ผู้ประกอบการ                                | ช้อมูลหุ้นส่วน ข้อมูล ข้อมูล<br>ผู้ถือหุ้นรายใหญ่ รายชื่อผู้มีอำนาจผูกพัน จำนวนสาขา(ถ้ามี) |
| ลงทะเบียนผู้ดำกับภาครัฐ<br>- พ้อมอยู่ประกอบการ        |                                                                                            |
| * เลขประสาตัวผู้เสียภาษีอากร                          | 8688888888111                                                                              |
| ประเภทผู้ประกอบการ                                    | 💿 นิดิบุคคล 🗢 บุคคลธรรมดา                                                                  |
| * ประเภทผู้ค้า                                        | บริษัทสากัด                                                                                |
| เลขประจำด้วประชาชน<br>(กรณีบคลลธรรมคา)                |                                                                                            |
| * ชื่อผู้ประกอบการ                                    | บริษัท ฟ้าแสนสวย จากัด                                                                     |
| ชื่อภาษาอังกฤษ (ถ้ามี)                                |                                                                                            |
| เว็บไซต์ผู้ประกอบการ                                  |                                                                                            |
| เลขทะเบียนพาณิชย์ (ถ้ามี)                             |                                                                                            |
| กรณีนิติบุคคล                                         |                                                                                            |
| *ทะเบียนนิดิบุคคลเลขที                                | 888888888111                                                                               |
| *วันเดือนปีที่จดทะเบียน                               | 01/05/2552 ระบุมีพุทธศักราชในรูปแบบ (ววดดปปปป)                                             |
| จดทะเบียนที                                           |                                                                                            |
| *เงินทุนจดทะเบียน                                     | 5,000,000.00 มาท                                                                           |
| * จำนวนหุ้น                                           | 50 Miu                                                                                     |
| มูลค่าหุ้นละ                                          | 50.00 บาท                                                                                  |
| *ทุนจดทะเบียนที่ชาระแล้ว                              | 1,000,000.00 บาท                                                                           |
| กรณีบุคคลธรรมดา                                       |                                                                                            |
| วันเดือนปีเกิด                                        | ระบุปีพุทธศักราชในรูปแบบ (ววดดปปปป)                                                        |
| สัญชาติ                                               |                                                                                            |
| ที่ตั้งสำนักงาน                                       |                                                                                            |
| ชื่ออาคาร                                             |                                                                                            |
| ห้องเลขที                                             | ข้นที                                                                                      |
| ชื่อหมู่บ้าน                                          |                                                                                            |
| * เลขที่                                              | 111 หมู่ที่                                                                                |
| ตรอก/ชอย                                              |                                                                                            |
| ถนน                                                   |                                                                                            |
| * จังหวัด                                             | กรุงเทพมหานคร 🚩                                                                            |
| <ul> <li>* อาเภอ/เขต</li> <li>* ต่านอ/แขวง</li> </ul> | รอมทอง                                                                                     |
| * รหัสไปรษณีย์                                        | 10500                                                                                      |
| * หมายเลขโทรศัพท์สำหรับ                               | 0-2127-7000                                                                                |
| ดดดอ                                                  | 0-2127-7185                                                                                |
| e-mail                                                |                                                                                            |
| ประเภทของการประกอบกิจการ                              |                                                                                            |
| *ประเภทกิจการ                                         | *ประเภทสินด้าและหรือบริการ                                                                 |
| 🗆 ผลิต<br>🗆 ส่งออก                                    | วัสดุครุภัณฑ์<br>ที่ดินและสิ่งก่อสร้าง                                                     |
| 🗌 ขายสง                                               | จ้างก่อสร้าง                                                                               |
| <ul> <li>บายบลก</li> <li>⊻ ให้บริการ</li> </ul>       | น้ำงานหมา                                                                                  |
|                                                       | <ul> <li>จ้างที่ปรึกษา</li> <li>จ้างออกแบบและควบคมงาน</li> </ul>                           |
| ข้อมูลการดิดต่อ                                       |                                                                                            |
| * เลขประจำตัวประชาชน                                  | 3 _ 1002 _ 02871 _ 97 _ 9 ( ) ( )                                                          |
| ≛ ศำนำหน้า                                            | นาย                                                                                        |
| * ชื่อผู้บริหารสูงสุดขององค์กร                        | สานาจ                                                                                      |
| * นามสกุล                                             | สูงสุด                                                                                     |
| * เพศ                                                 | ⊙ ชาย ⊖ หญิง                                                                               |
| * วันเดือนปีเกิด                                      | 01/04/2000 ระบุปีเกิดเป็นปีพุทธศักราชในรูปแบบ (ววดดปปปป)                                   |
| (ระบุ เลขที่ หมู่ที่ ตรอก/ชอย                         | 111                                                                                        |
| ถนน)<br>* จังหวัด                                     | กรุงเทพมหานคร 💌                                                                            |
| * ฮาเภอ/เขต                                           | พญาไท                                                                                      |
| * ตำบล/แขวง                                           | สามเสนใน                                                                                   |
| * รหัสไปรษณีย์                                        | 10400                                                                                      |
| * หมายเลขโทรศัพท์สำหรับ<br>ติดต่อ                     | 0-2222-2222 บันทึกหมายเลขโทรศัพท์ ( 🚍 × 0-2123-4567 🚱 ต่อ                                  |
| หมายเลขโทรสาร                                         | 0-2333-3333                                                                                |
| * e-mail                                              | supawan21@gmail.com                                                                        |
| ข้อมูลข่าวสารที่เลือกรับ (ระบบฯ                       | จะแจ้งให้ทราบทาง e-mail)                                                                   |
| ประกาศจัดชื่อจัดจ้างประเภท                            | 🗌 วัสดุครุภัณฑ์                                                                            |
|                                                       | ที่ดินและสิ่งก่อสร้าง<br>จ้างก่อสร้าง                                                      |
|                                                       | 🗋 จ้างเหมา                                                                                 |
|                                                       | ี่ เช่า<br>เช่ จ้างที่ปรึกษา                                                               |
|                                                       | 🗹 จ้างออกแบบและควบคุมงาน                                                                   |
|                                                       | V12/h2                                                                                     |
| * โสรหัสที่เห็น                                       | yj2Jh2                                                                                     |
|                                                       | ง หมายถึงต้องบันทึกข้อมอ                                                                   |
| หมายเหตุ : รายการทม ดอกจนสแด                          | · · · · · · · · · · · · · · · · · · ·                                                      |

รูปที่ ๑๖ หน้าจอแสดง "ข้อมูลผู้ประกอบการ"

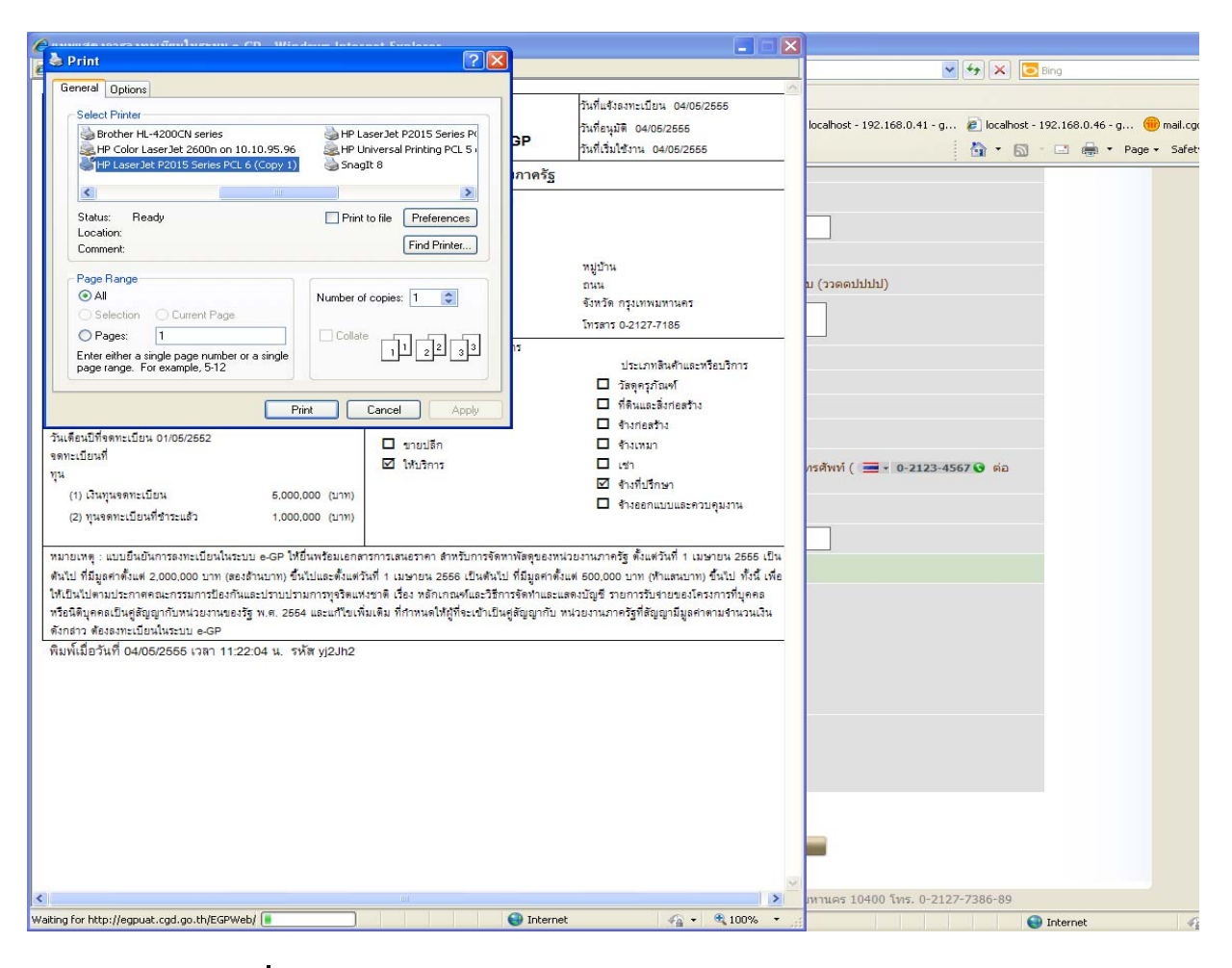

รูปที่ ๑๗ หน้าจอแสดง "พิมพ์แบบแสดงการลงทะเบียน"

| 🤌 แบบแสดงการลงทะเบียนในระบบ e-GP                                                                                                    | - Windows Inte                     | rnet Explorer                            |                                                     |  |  |  |  |  |  |  |
|----------------------------------------------------------------------------------------------------|------------------------------------|------------------------------------------|-----------------------------------------------------|--|--|--|--|--|--|--|
| E http://egpuat.cgd.go.th/EGPWeb/jsp/control.egp                                                                                                    |                                    |                                          |                                                     |  |  |  |  |  |  |  |
|                                                                                                    | 1                                  |                                          |                                                     |  |  |  |  |  |  |  |
| e - GP 03-0102                                                                                                    | แบบแสดง<br>การลงทะเบียนในระบบ e-GP |                                          | วันที่แข้งลงทะเบียน 04/05/2555                      |  |  |  |  |  |  |  |
|                                                                                                    |                                    |                                          | วันที่อนุมัติ 04/05/2555                            |  |  |  |  |  |  |  |
| สำดับการลงทะเบียน M-2555-000027                                                                                                    |                                    |                                          | วันที่เริ่มใช้งาน 04/05/2555                        |  |  |  |  |  |  |  |
| สำหรับผู้ประกอบการที่จะทำธุรกรรมกับภาครัฐ                                                                                                    |                                    |                                          |                                                     |  |  |  |  |  |  |  |
| 1. เลขประจำตัวผู้เสียภาษีอากร 888888888111 ประเภทผู้ประกอบการ นิติบุคคล                                                                                                    |                                    |                                          |                                                     |  |  |  |  |  |  |  |
| <ol> <li>ชื่อสถานประกอบการ บริษัท ฟ้าแสนสวย จำกั</li> </ol>                                                                                                    | โด                                 |                                          |                                                     |  |  |  |  |  |  |  |
| ชื่อภาษาอังกฤษ (ถ้ามี)                                                                                                    |                                    |                                          |                                                     |  |  |  |  |  |  |  |
| 3. ที่ตั้งสำนักงาน : อาคาร                                                                                                    |                                    | ชั้นที่                                  | หมู่บ้าน                                            |  |  |  |  |  |  |  |
| เลขที่ 111 หมู่ที่                                                                                                    |                                    | ตรอก/ชอย                                 | ถนน                                                 |  |  |  |  |  |  |  |
| ดำบล/แขวง จอมทอง                                                                                                    |                                    | อำเภอ/เขต จอมทอง                         | จังหวัด กรุงเทพมหานคร                               |  |  |  |  |  |  |  |
| รทัสไปรษณีย์ 10500                                                                                                    |                                    | โทรตัพท์ ( 🚍 🚽 0-2127-7000 🕓             | โทรสาร 🛛 🚍 🗸 0-2127-7185 🚱                          |  |  |  |  |  |  |  |
| 4. กรณีบุคคลธรรมดา                                                                                                    |                                    | 6.ประเภทของการประกอบกิจการ               |                                                     |  |  |  |  |  |  |  |
| (เลขประจำตัวประชาชน-)                                                                                                    |                                    | ประเภทกิจการ                             | ประเภทสินค้าและหรือบริการ<br>                       |  |  |  |  |  |  |  |
| วัน/เดือน/ปเกิด สญชาติ                                                                                                    |                                    | 🔲 ผลิต                                   | 🗖 วัสดุครุภัณฑ์                                     |  |  |  |  |  |  |  |
| <ol> <li>การเฉลตบุฑฑล</li> <li>ท∽เบียนบิติบุคคลเลขที่ 8888888888111</li> </ol>                                                                                                    |                                    | 🔲 ส่งออก                                 | ที่ดินและสิงก่อสร้าง                                |  |  |  |  |  |  |  |
| วันเดือนปีที่จดทะเบียน 01/05/2552                                                                                                    |                                    | 🗆 ขายส่ง                                 | LL จ้างก่อสร้าง<br>                                 |  |  |  |  |  |  |  |
| จดทะเบียนที่                                                                                                    |                                    | มายปลิก                                  | 🔲 จ้างเหมา                                          |  |  |  |  |  |  |  |
| ทุน                                                                                                    |                                    | 🗹 ได้บริการ                              | L เชา<br>17 เป็นชื่อสีเหล                           |  |  |  |  |  |  |  |
| (1) เงินทุนจดทะเบียน                                                                                                    | 5,000,000 (บาท)                    |                                          | ⊠ จางทบรกษา                                         |  |  |  |  |  |  |  |
| (2) ทุนจดทะเบียนที่ชำระแล้ว                                                                                                    | 1,000,000 (บาท)                    |                                          | 🗖 จางขอกแบบและควบคุมงาน                             |  |  |  |  |  |  |  |
|                                                                                                    |                                    |                                          |                                                     |  |  |  |  |  |  |  |
| หมายเหตุ : แบบแสดงการลงทะเบียนในระบบ e-GP สามารถนำไปยื่นพร้อมเอกสารการเสนอราคา กับทน่วยงานภาครัฐ ตั้งแต่วันที่ 1 เมษายน 2555 เป็นต้นไป                                                                                                    |                                    |                                          |                                                     |  |  |  |  |  |  |  |
| สำหรับการจัดซื้อจัดจ้างที่มีมูลค่าตั้งแต่ 2,000,00                                                                                                    | 10 บาท (สองส้านบาท)                | ) ขึ้นไปและตั้งแต่วันที่ 1 เมษายน 2556 เ | เป็นต้นไป สำหรับการจัดซื้อจัดจ้างที่มีมูลค่าตั้งแต่ |  |  |  |  |  |  |  |
| 500,000 บาท (ห้าแลนบาท) ขึ้นไป ทั้งนี้ เพื่อให้เป็นไปตามประกาศคณะกรรมการป้องกันและปราบปรามการทุจริตแห่งชาติ เรื่องหลักเกณฑ์และวิธีการจัดทำ                                                                                                    |                                    |                                          |                                                     |  |  |  |  |  |  |  |
| และแสดงบัญชี รายการรับข่ายของโครงการ ทีบุคคลหรือนิติบุคคลเป็นคู่สัญญากับหน่วยงานของรัฐ พ.ศ. 2554 และแก้ไขเพิ่มเติมที่กำหนด ให้ผู้ที่จะเข้าเป็นคู่สัญญา<br>รับแปลเมนากระวัดที่รับการีแกร่ง และนำแนวนี้กับราวาร์การีการีการีการีการีการีการีการีการีการี |                                    |                                          |                                                     |  |  |  |  |  |  |  |
| กบทนวยงานภาครฐทสญญามีมูลคำ ตามจำนวนเงินดังกล่าวต้องลงทะเบียนในระบบ e-GP                                                                                                    |                                    |                                          |                                                     |  |  |  |  |  |  |  |
| พมพเมยวนท 15/05/2555 เวลา 18:28:07 น. รพ.ศ 8DR20G                                                                                                    |                                    |                                          |                                                     |  |  |  |  |  |  |  |
|                                                                                                    |                                    |                                          |                                                     |  |  |  |  |  |  |  |
|                                                                                                    |                                    |                                          |                                                     |  |  |  |  |  |  |  |
|                                                                                                    |                                    |                                          |                                                     |  |  |  |  |  |  |  |
|                                                                                                    |                                    |                                          |                                                     |  |  |  |  |  |  |  |
|                                                                                                    |                                    |                                          |                                                     |  |  |  |  |  |  |  |
|                                                                                                    |                                    |                                          |                                                     |  |  |  |  |  |  |  |
|                                                                                                    |                                    |                                          |                                                     |  |  |  |  |  |  |  |
|                                                                                                    |                                    |                                          |                                                     |  |  |  |  |  |  |  |
|                                                                                                    |                                    |                                          |                                                     |  |  |  |  |  |  |  |
|                                                                                                    |                                    |                                          |                                                     |  |  |  |  |  |  |  |
|                                                                                                    |                                    |                                          |                                                     |  |  |  |  |  |  |  |
| Done                                                                                                    |                                    |                                          | ternet                                              |  |  |  |  |  |  |  |
| bono -                                                                                                    |                                    | 111                                      | 100 /0 · · ·                                        |  |  |  |  |  |  |  |

รูปที่ ๑๘ "แบบแสดงการลงทะเบียนในระบบ e-GP"

#### ๖.การติดต่อสอบถาม

หากมีปัญหาในการลงทะเบียน หรือการเข้าใช้งานในระบบ e-GP สามารถติดต่อสอบถามได้ที่ สำนัก-มาตรฐานการจัดซื้อจัดจ้างภาครัฐ (สมจ.) กรมบัญชีกลาง ถนนพระราม ๖ แขวงสามเสนใน เขตพญาไท กรุงเทพฯ ๑๐๔๐๐ โทร. ๐๒-๑๒๗-๗๐๐๐ ต่อ ๔๖๔๗ ๖๗๐๔ ๖๗๗๗ ๖๙๕๖

.....

# ภาคผนวก